<u>Transfer Email</u> <u>Transfer Files</u> <u>Transfer Contacts</u> <u>Getting Outlook Email on Your Android Device</u>

# How to transfer Email from Gmail to O365

# Step 1:

Before attempting this process, you will need to have Microsoft Outlook installed. Got to <u>https://office.com</u> and log in with your SU credentials. Here, you will have the ability to install Outlook from your account page.

Once installed, in Outlook click on file in the top-left corner. This will bring up the menu below.

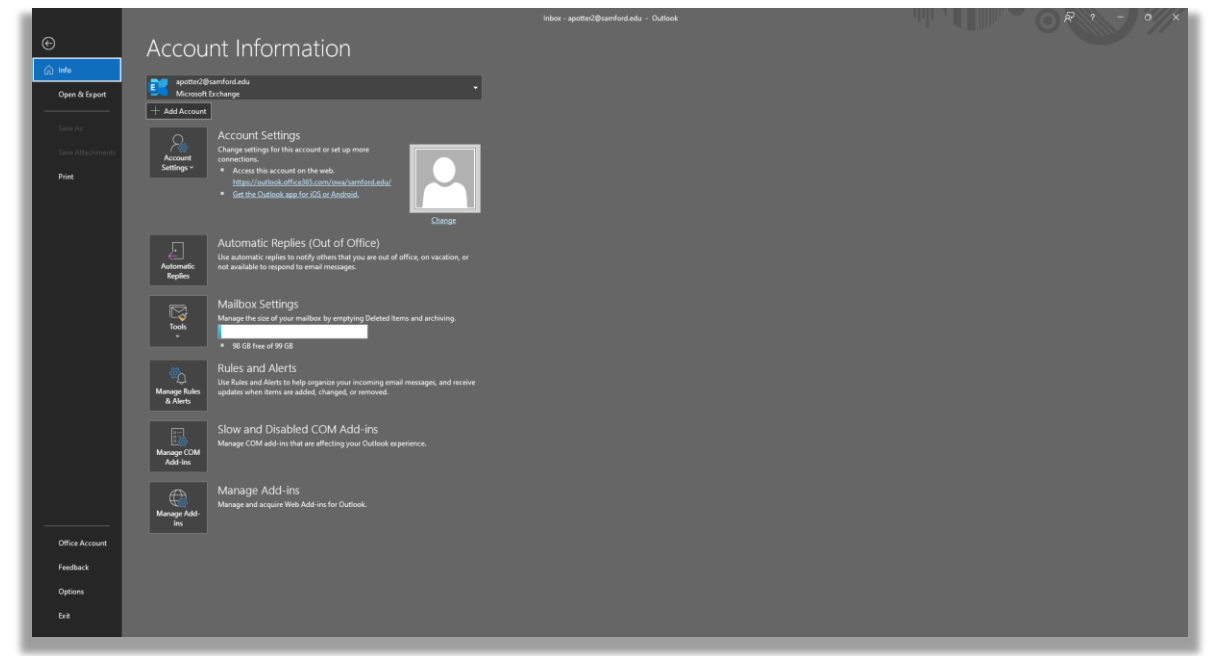

# Step 2:

Click the 'Add Account' button beneath the box at the top of the menu. This will prompt the below screen to appear. Input your Samford.edu email address, then click 'Advanced Options' make sure that the 'let me set up my account manually' box is checked. Then click 'Connect'.

| ⊖ ? = P Search                                                                                                    |                                                                                |                                                              |
|----------------------------------------------------------------------------------------------------|--------------------------------------------------------------------------------|--------------------------------------------------------------|
| Favorites     All Unread     Vew Email     All Unread     Vew sant tend     Sectors     Sectors     Sectors     Sectors     Sectors                                                                                                    | By Date V T<br>anything to show here.                                          | (22 Soling 200) in the                                       |
| Induas<br>Drafus (1)<br>Sent Items<br>Archnoelfeder<br>Archnoelfeder<br>Archnoelfeder<br>Cell Menages<br>Ord Menages<br>Outloos                                                                                                    | <b>•!</b> Ou                                                                   | ×<br>tlook                                                   |
| Revised<br>KSS Subscriptions<br>Status<br>3 bitus<br>3 Outros<br>5 Outros<br>5 Sert Items<br>Diartes<br>10<br>Diartes<br>10<br>Diares<br>10<br>Di<br>10<br>Diartes<br>10<br>10<br>Diartes | Enuil sidees<br>suemail 1@samford.edu<br>Advased a<br>@emesari.or.proj<br>Conc | Mangalan<br>Mang A<br>Recommenda                             |
| Cultur<br>Convention Nitory<br>Just Email<br>Mai Un-Delivery Subsystem<br>Packed meak<br>Bad Emails Race<br>Processed<br>Quarantine1<br>RSS Subscriptions                                                                                                    |                                                                                | om ensal aldets lo get stated.                               |
| 🗃 🗐 μ <sup>ρ</sup> 🔁 …<br>Rems: 0                                                                                                    |                                                                                | All folders are up to date. Connected 🕞 Display Settings 🔲 🕮 |

# Step 3:

Once you've selected 'connect' the below screen should appear. You will select Google first, as you will be adding the Gmail version of your Samford account first.

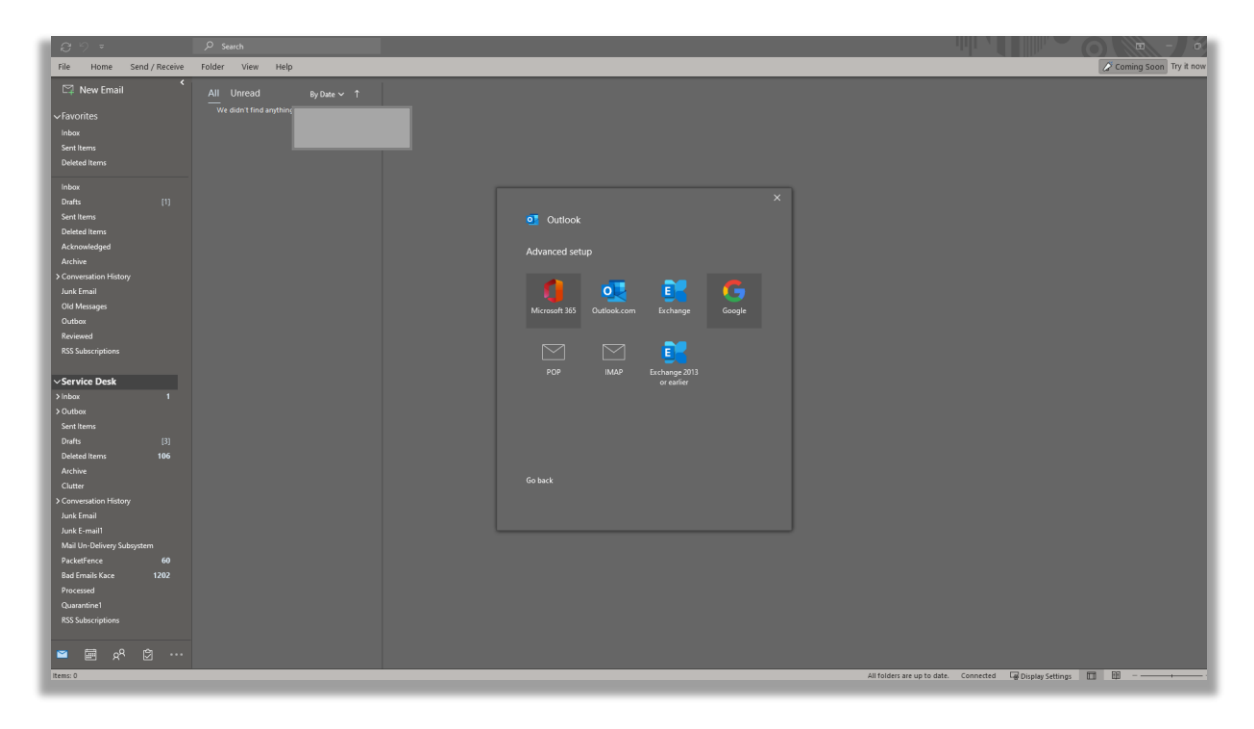

# Step 4:

After selecting Google you will be prompted with the below boxes. The information **MUST** match as seen below for it to work.

|                                                                              | $\times$ |
|------------------------------------------------------------------------------|----------|
| IMAP Account Settings                                                        |          |
| suemail1@samford.edu (Not you?)                                              | ł        |
| Incoming mail                                                                |          |
| Server iman amail.com                                                        |          |
| imap.gmail.com Poit 995                                                      |          |
| Encryption method SSL/TLS 👻                                                  |          |
| Require logon using Secure Password Authentication (SPA)                     |          |
| Outgoing mail                                                                |          |
| Server smtp.gmail.com Port 587                                               |          |
| Encryption method STARTTLS 👻                                                 |          |
| <ul> <li>Require logon using Secure Password Authentication (SPA)</li> </ul> |          |
|                                                                              |          |
|                                                                              |          |
|                                                                              |          |
|                                                                              |          |
|                                                                              |          |
|                                                                              |          |
| Go back Next                                                                 |          |
|                                                                              | _        |
|                                                                              |          |
|                                                                              |          |

# Step 5:

After inputting the above information, you will be prompted with a screen asking for your password. Enter it and then select 'Connect'.

| <b>8</b> 9 =               | ,P Search              |                       |                                                              |
|----------------------------|------------------------|-----------------------|--------------------------------------------------------------|
| File Home Send / Receive   | Folder View Help       |                       | 🖉 Coming Soon Try it now                                     |
| 🛱 New Email 🤸              | All Unread By Date ✔ ↑ |                       |                                                              |
| ∽Favorites                 |                        |                       |                                                              |
| Inbox                      |                        |                       |                                                              |
| Sent Items                 |                        |                       |                                                              |
| Deleted Items              |                        |                       |                                                              |
| Inbox                      |                        |                       |                                                              |
| Drafts [1]                 |                        |                       | ×                                                            |
| Sent Items                 |                        | IMAP Account Settings |                                                              |
| Deleted items              |                        |                       | ŋ                                                            |
| Acknowledged               |                        |                       |                                                              |
| Archive                    |                        |                       |                                                              |
| > Conversation History     |                        |                       |                                                              |
| Junk Email                 |                        |                       |                                                              |
| Old Messages               |                        |                       |                                                              |
| Outbox                     |                        |                       |                                                              |
| Reviewed                   |                        |                       |                                                              |
| RSS Subscriptions          |                        |                       |                                                              |
| Service Deck               |                        |                       |                                                              |
| > Johov 1                  |                        |                       |                                                              |
| > Outbox                   |                        |                       |                                                              |
| Sent Items                 |                        |                       |                                                              |
| Drafts [3]                 |                        |                       |                                                              |
| Deleted Items 106          |                        |                       |                                                              |
| Archive                    |                        |                       |                                                              |
| Clutter                    |                        |                       |                                                              |
| > Conversation History     |                        |                       |                                                              |
| Junk Email                 |                        |                       |                                                              |
| Junk E-mail1               |                        |                       |                                                              |
| Mail Un-Delivery Subsystem |                        |                       |                                                              |
| PacketFence 60             |                        |                       |                                                              |
| Bad Emails Kace 1202       |                        |                       |                                                              |
| Processed                  |                        |                       |                                                              |
| Quarantine i               |                        |                       |                                                              |
| And autocriptions          |                        |                       |                                                              |
|                            |                        |                       |                                                              |
|                            |                        |                       |                                                              |
| items: 0                   |                        |                       | All folders are up to date. Connected 🖓 Display Settings 🔟 📴 |

# Step 6:

After selecting 'Connect' you will be prompted with a standard Samford login page. Enter your Samford username and password and click 'Login'. You will have to complete a DUO push.

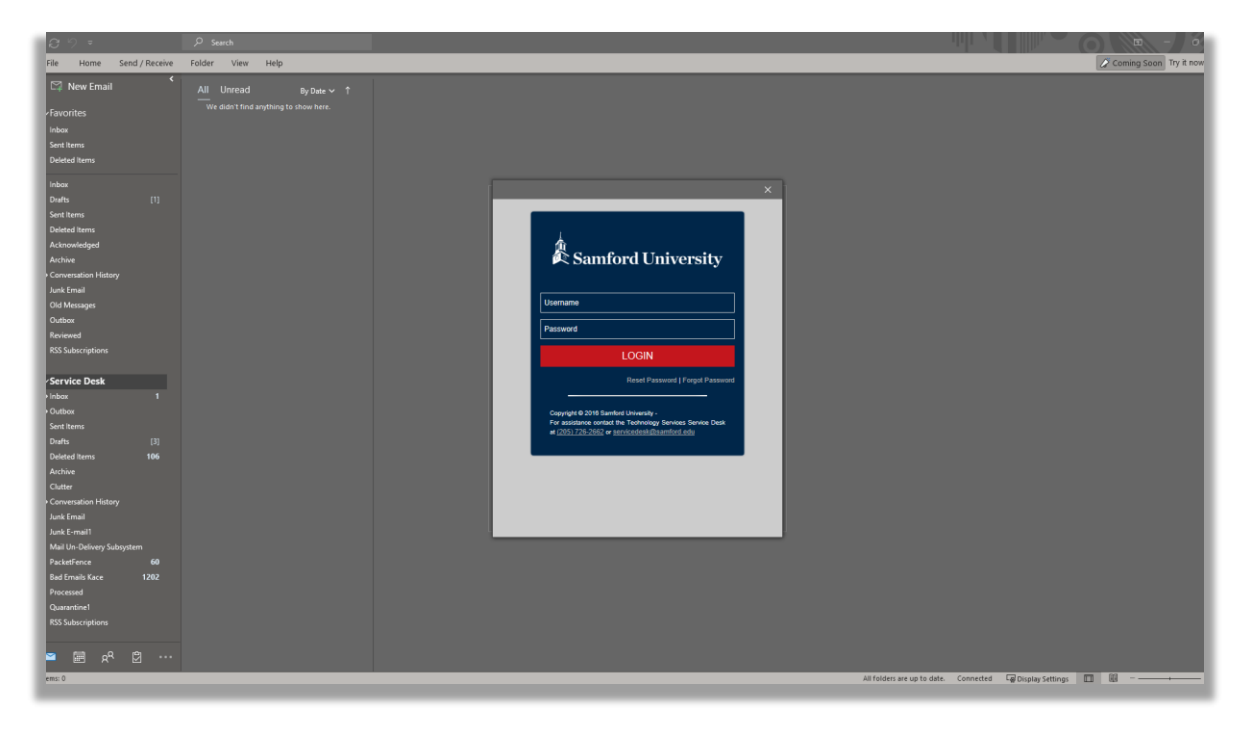

# Step 7:

After completing the login process you will be prompted with the below screen. Scroll down to the bottom and click 'Allow'.

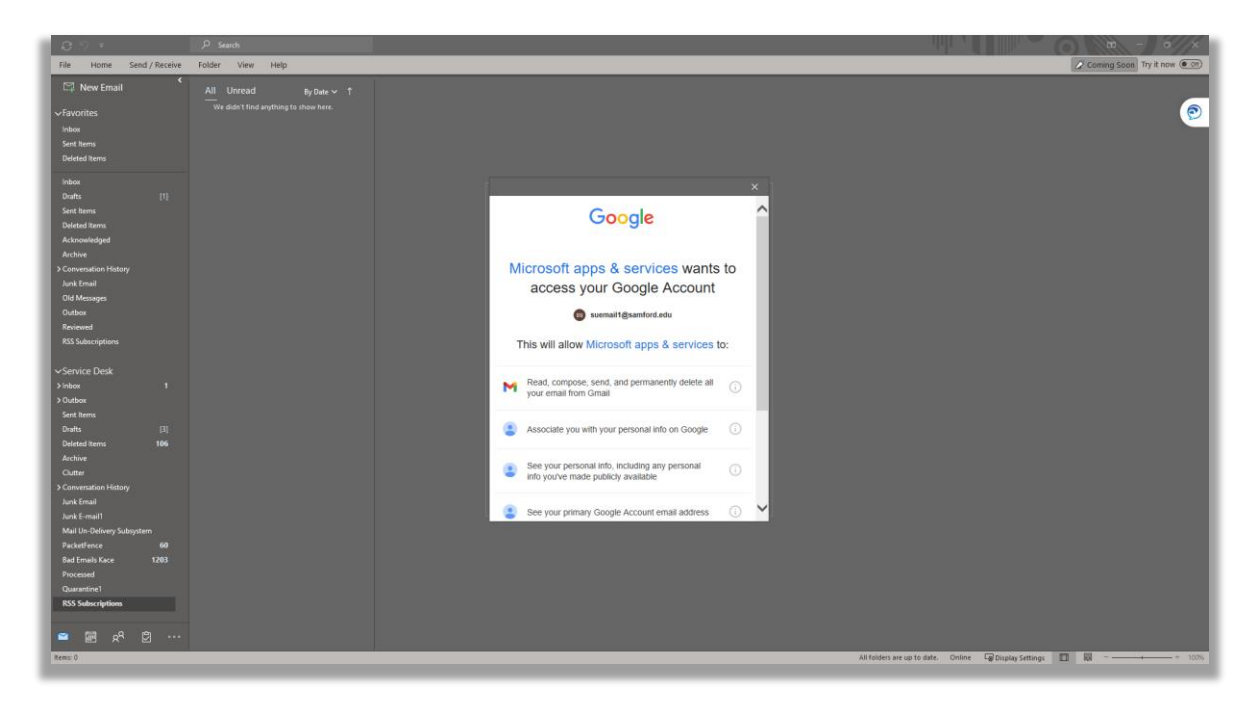

# Step 8:

Once you have agreed to the above Google prompt. You should see a screen like the one below, confirming that you have added your Samford Gmail account successfully. Make sure all the boxes are unchecked, then click 'Done' at the bottom.

| 89 - 3                      | ₽ Search        |                                                                                       |
|-----------------------------|-----------------|---------------------------------------------------------------------------------------|
| File Home Send / Receive Fi | older View Help | Coming Scon Try it now 💿                                                              |
| 🖓 New Email                 |                 |                                                                                       |
| ∽Favorites                  |                 |                                                                                       |
| Inbox                       |                 |                                                                                       |
| Sent hems<br>Deleted items  |                 |                                                                                       |
| >apotter2@samford.edu       |                 | ×                                                                                     |
| vescalations                |                 | o Outlook                                                                             |
| Inbox                       |                 |                                                                                       |
| Drafts (1)                  |                 | Account successfully added                                                            |
| Sent Items                  |                 |                                                                                       |
| Deleted Terns               |                 |                                                                                       |
| Archive                     |                 |                                                                                       |
| > Conversation History      |                 |                                                                                       |
| Junk Email                  |                 |                                                                                       |
| Old Messages                |                 |                                                                                       |
| Outbox                      |                 | Add another email address                                                             |
| RSS Subscriptions           |                 | Email address Next                                                                    |
|                             |                 | Advanced options >                                                                    |
| > Service Desk              |                 | ca me se up my accom menuary                                                          |
| > suemail1@samford.edu      |                 |                                                                                       |
|                             |                 | Et up Outlook Mobile on my phone, too                                                 |
|                             |                 | Dure                                                                                  |
|                             |                 |                                                                                       |
|                             |                 |                                                                                       |
|                             |                 |                                                                                       |
|                             |                 |                                                                                       |
|                             |                 |                                                                                       |
|                             |                 |                                                                                       |
|                             |                 |                                                                                       |
|                             |                 |                                                                                       |
| 🛎 🖻 x <sup>q</sup> 🖾 …      |                 |                                                                                       |
| Items: 2,212                |                 | All folders are up to date. 🛛 Connected to: Microsoft Exchange 😭 🖓 🖓 🚽 — — — — + 100% |

## Step 9:

Next click on 'File' in the top left, and select 'Open & Export' on this menu. You will then click the 'Import/Export' button seen below.

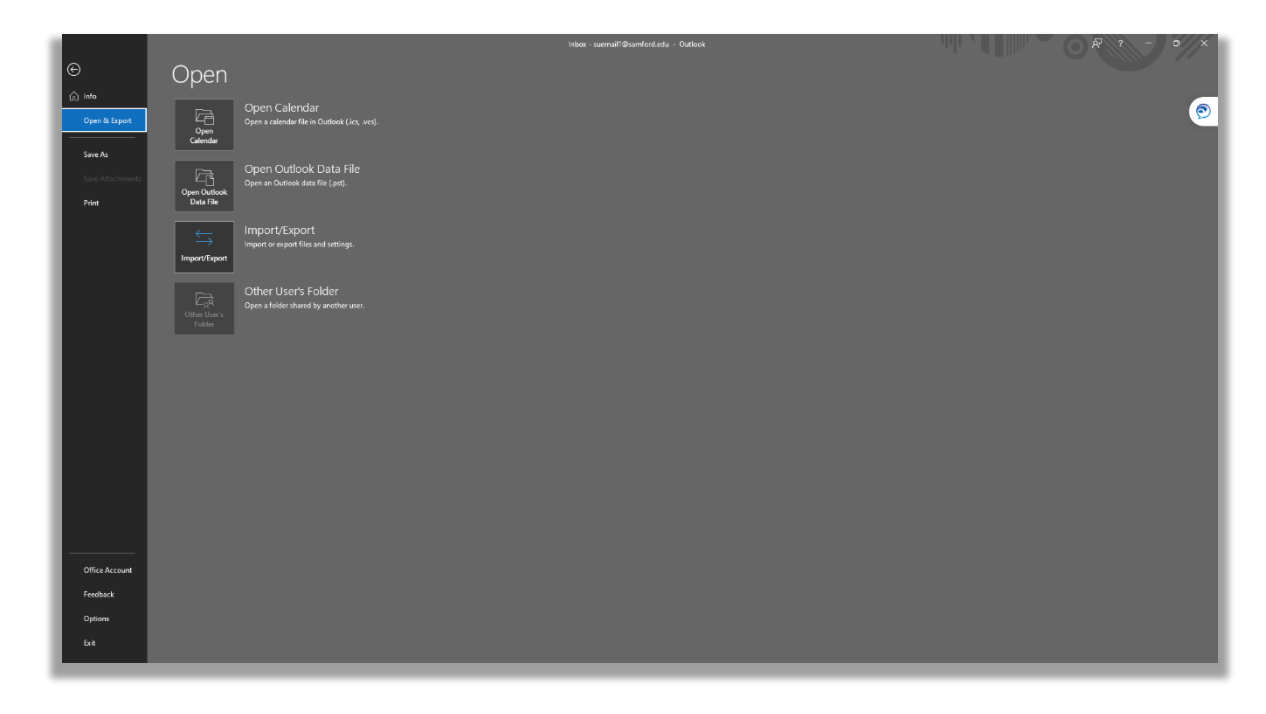

#### Step 10:

After selecting 'Import/Export' you will be prompted with the below menu. Select 'Export to a file'. It should be the second option on the menu.

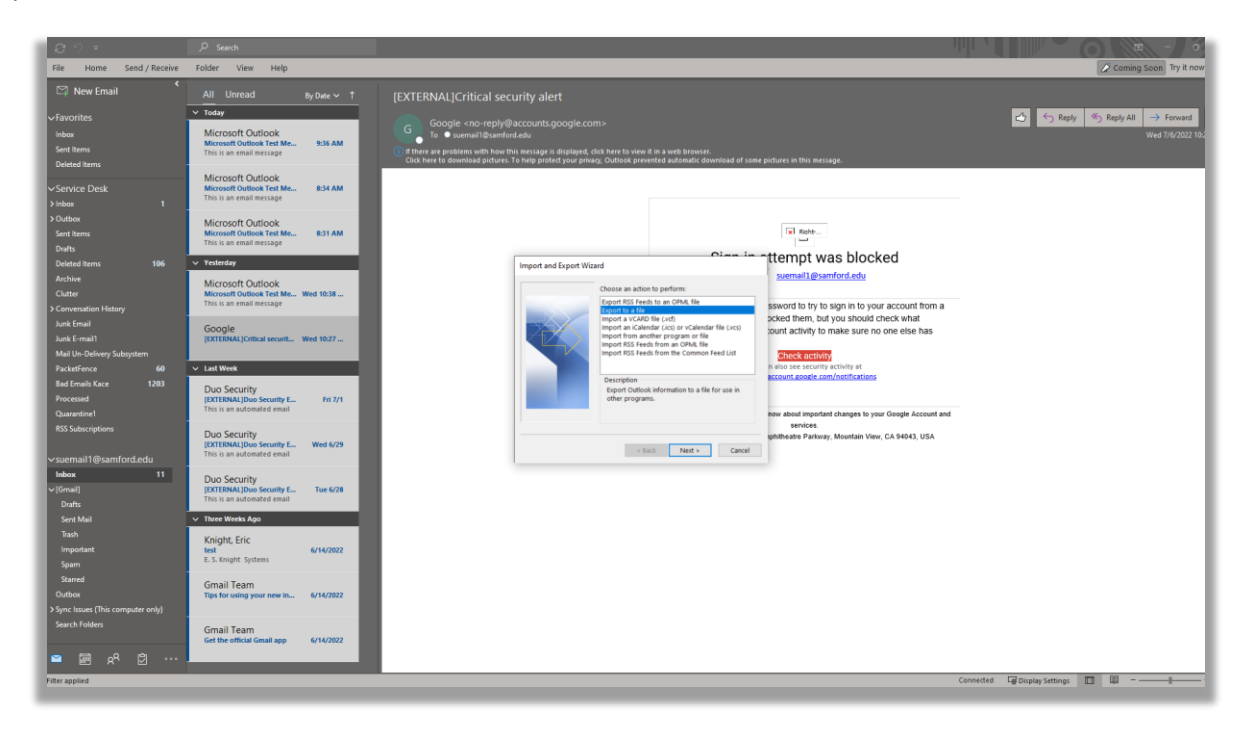

# Step 11:

After selecting 'Export to a file' you will be prompted with two options. You will select 'Outlook Data File' (.pst). Then click next.

| 09.                                                                       | ₽ Search                                                                                           |                                                                                                    |                                                                                                    |
|---------------------------------------------------------------------------|----------------------------------------------------------------------------------------------------|----------------------------------------------------------------------------------------------------|----------------------------------------------------------------------------------------------------|
| File Home Send / Receive                                                  | Folder View Help                                                                                   |                                                                                                    | Z Coming Soon Try it now                                                                                                    |
| 🖾 New Email 🤸                                                             | All Unread By Date ~ ↑                                                                             |                                                                                                    |                                                                                                    |
| √Favorites<br>Inbox<br>Sent Items<br>Deleted Items                        | Today     Microsoft Outlook     Microsoft Outlook Test Me     9:36 AM     This is an email message | Google, enoepylyblaccounts.google.com>                                                                                                    | C     C    C |
| ∽Service Desk<br>≻Inbax 1                                                 | Microsoft Outlook<br>Microsoft Outlook Test Me 8:34 AM<br>This is an email message                 |                                                                                                    |                                                                                                    |
| > Outbox<br>Sent Items<br>Drafts                                          | Microsoft Outlook<br>Microsoft Outlook Test Me 8:31 AM<br>This is an email message                 |                                                                                                    |                                                                                                    |
| Deleted items 106<br>Archive<br>Clutter<br>> Conversation History         | Vesterday<br>Microsoft Outlook<br>Microsoft Outlook Test Me Wed 10:38<br>This is an email message  | Expert to a File  Crast a file of type  Crast a file of type  Crast a file of type  Crast a file of type  Second to try to sign in to your account from a  Second to try to sign in to your account from a                                                                                                    | a                                                                                                    |
| Junk Email<br>Junk E-mail<br>Mail Un-Delivery Subsystem<br>PacketFence 60 | Google<br>[EXTERNAL]Critical securit Wed 10:27                                                     | picked them, not you should check what<br>power them to not web has<br><u>Prove a control</u><br>a how to carry or all<br>the should check what<br>proves the should check what<br>proves the should check what<br>prove |                                                                                                    |
| Bad Emails Kace 1203<br>Processed<br>Quarantine1                          | Duo Security<br>(XTTERNAL)Duo Security E<br>This is an automated email                             | econt_ende_ende_ende_endeet.em/contractions                                                                                                    | and                                                                                                    |
| RSS Subscriptions<br>∽suemail1@samford.edu                                | Duo Security<br>[EXTERNAL]Duo Security E Wed 6/29<br>This is an automated email                    | shiftsdare Parlinary, Moustain View, CA 94043, USA<br>< Sack Next > Cancel                                                                                                    |                                                                                                    |
| Inbox 11<br>~[Gmail]<br>Drafts                                            | Duo Security<br>[EXTERNAL]Duo Security E Tue 6/28<br>This is an automated email                    |                                                                                                    |                                                                                                    |
| Sent Mail<br>Trash<br>Important<br>Sparn                                  | Three Weeks Ago     Knight, Eric     test     E.S. Knight Systems                                  |                                                                                                    |                                                                                                    |
| Starred<br>Outbox<br>> Sync Issues (This computer only)<br>Search Folders | Gmail Team<br>Tips for using your new in 6/14/2022                                                 |                                                                                                    |                                                                                                    |
| ≅ ፼ x <sup>g</sup> છે …                                                   | Get the official Gmail app 6/14/2022                                                               |                                                                                                    |                                                                                                    |
| Filter applied                                                            |                                                                                                    |                                                                                                    | Connected 🖙 Disolay Settings 🕅 🛍 – ———                                                                                                    |

# Step 12:

After selecting .pst file, you will be prompted with the screen below. Select your Samford email address, and make sure 'include subfolders' is selected. Then click 'Next'.

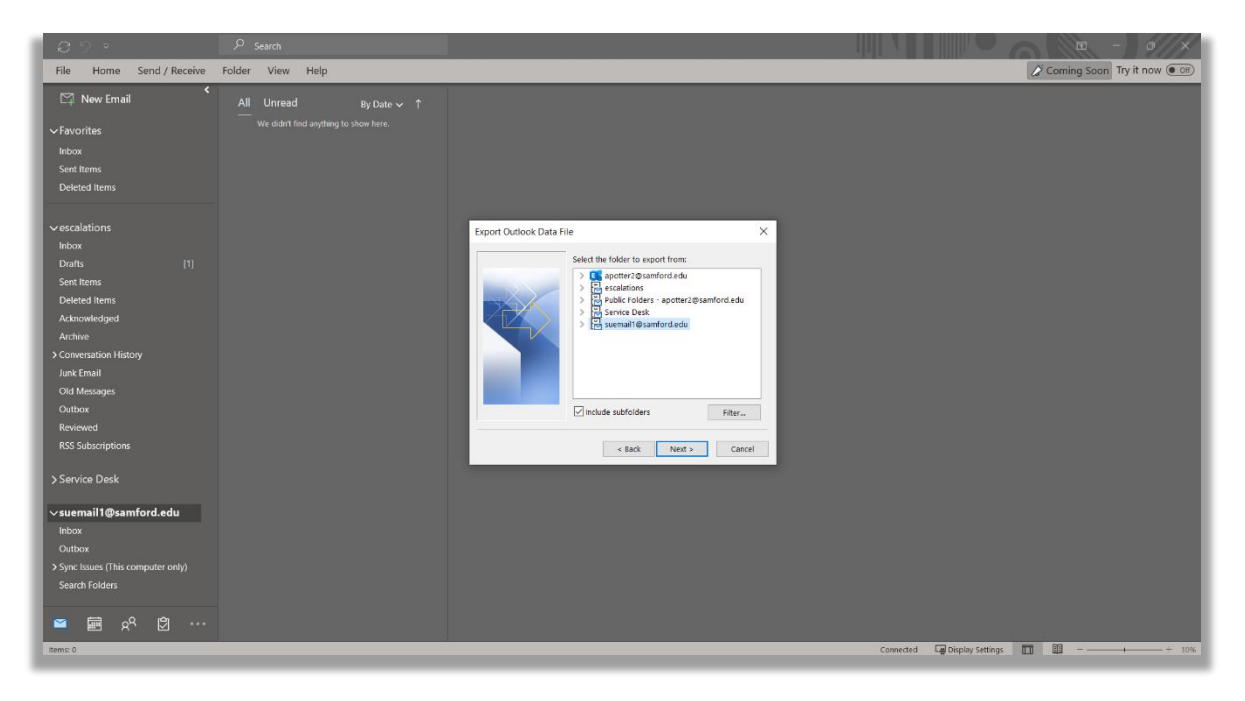

#### Step 13:

After selecting 'Next', it will take you to a screen asking you in what format it would like to save the exported file as. Leave the default settings and click 'Finish'.

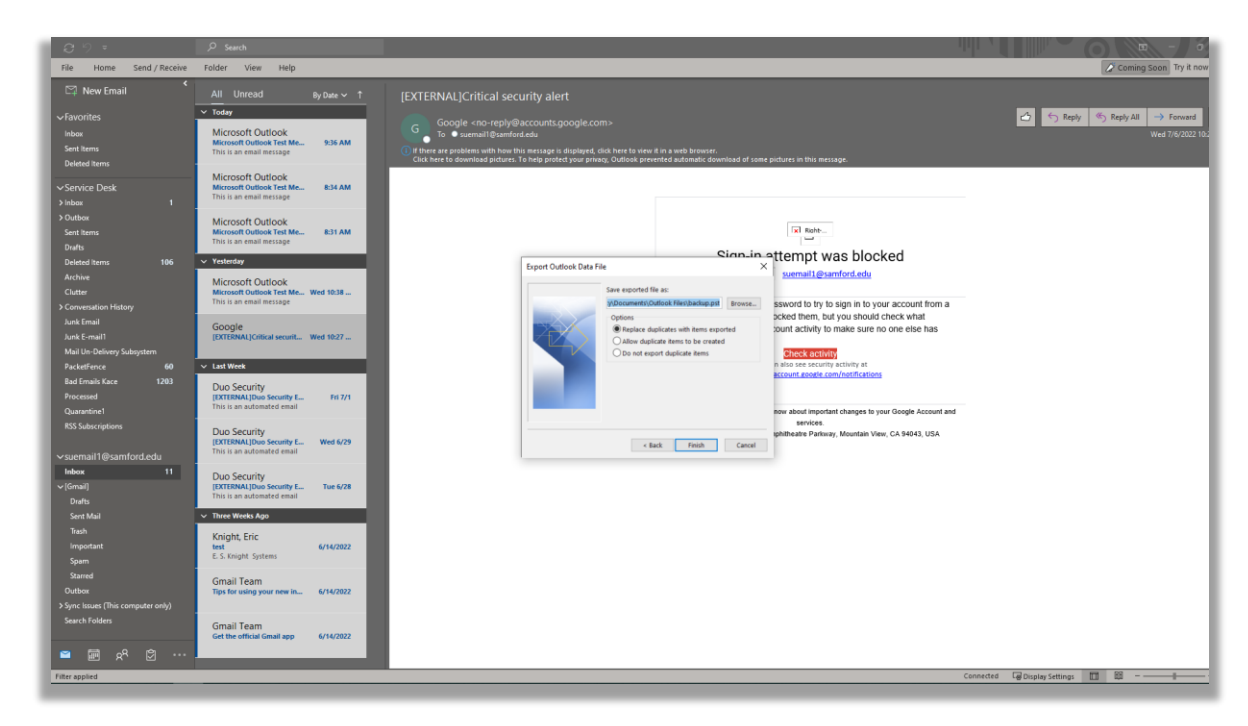

# Step 14:

Now that you have exported the data from your Samford Gmail account to a .pst file, you will click on file in the top left again. Then you will select 'Account Settings'.

| e                | Account Information                                                                                                    |                                         |
|------------------|----------------------------------------------------------------------------------------------------|-----------------------------------------|
| 💮 Info           | Construction of the second second sec |                                         |
| Open & Export    | IMAP/SMTP                                                                                                    | 2010 - 10 - 10 - 10 - 10 - 10 - 10 - 10 |
|                  | + Add Account                                                                                                    |                                         |
| Save As          | Account Settings                                                                                                    |                                         |
| Save Attachments | Account Get the Outlook app for iOS or Android.                                                                                                    |                                         |
| Print            | Second Second Second                                                                                                    |                                         |
|                  | Acount settings                                                                                                    |                                         |
|                  | Account Barne and Sync Settings<br>Update basic account settings such as<br>account nume and folder ync settings.                                                                                                    |                                         |
|                  | Server Settings<br>Update lopon information, such as server<br>runne, port, and authentication settings.                                                                                                    |                                         |
|                  | Gange Porile<br>Retart Microsoft Outlook and choose a<br>M Add-ins                                                                                                    |                                         |
|                  | Manage Profiles to change existing your Outlook experience.                                                                                                    |                                         |
|                  |                                                                                                    |                                         |
|                  |                                                                                                    |                                         |
|                  |                                                                                                    |                                         |
|                  |                                                                                                    |                                         |
|                  |                                                                                                    |                                         |
|                  |                                                                                                    |                                         |
|                  |                                                                                                    |                                         |
| 0544 August      |                                                                                                    |                                         |
| Oince Account    |                                                                                                    |                                         |
| Feedback         |                                                                                                    |                                         |
| Options          |                                                                                                    |                                         |
| Exit             |                                                                                                    |                                         |

# Step 15:

'Account settings' will bring up the below page. Highlight your Samford email, and then select 'Remove' on the menu bar just above.

| 09 *                                                                       | ₽ Search                                                                                             |                                                                                                    |                                                    |
|----------------------------------------------------------------------------|----------------------------------------------------------------------------------------------------|----------------------------------------------------------------------------------------------------|----------------------------------------------------|
| File Home Send / Receive                                                   | Folder View Help                                                                                     |                                                                                                    | 🖉 Coming Soon Try it not                           |
| 🛱 New Email 🔇                                                              | All Unread By Date → ↑                                                                               | [EXTERNAL]Critical security alert                                                                                                    |                                                    |
| ✓ Favorites<br>inbox<br>Sent Items<br>Deleted items                        | Microsoft Outlook<br>Microsoft Outlook Test Me                                                       | Conglio - can - regly-diaccusta georglocaccan:     Conglio - can - regly-diaccusta georglocaccan:     Conglio - can - regly-diaccusta georgly-diaccusta georglocaccan:     Conglio - can - regly-diaccusta ge | C ← Reply ← Reply All → Forward<br>Wed1//6/2022.11 |
| ✓Service Desk<br>≻Inbox 1                                                  | Microsoft Outlook<br>Microsoft Outlook Test Me 8:34 AM<br>This is an email message                   | Access Settions X                                                                                                    |                                                    |
| > Outbox<br>Sent Items<br>Drafts                                           | Microsoft Outlook<br>Microsoft Outlook Test Me 8:31 AM<br>This is an email message                   | Email Account<br>Two can add or menow an account. You can select an account and change its settings.                                                                                                    |                                                    |
| Deleted Items 106<br>Archive<br>Clutter<br>> Conversation History          | Yesterday     Microsoft Outlook     Microsoft Outlook Test Me Wed 10:38     This is an email message | Initi Data Fan: 85 Fred: Sharehout Latis Internet Calendari Abbibied Calendari Address Bosts Sanfford.edu Weine: R Repair. C Set as Detua X Remon: V V To Sign In to your account from a Tope To Sign In to your account from a                                                                                                    |                                                    |
| Junk Email<br>Junk E-mail<br>Mail Un-Delivery Subsystem<br>Parket Fance 60 | Google<br>[EXTERNAL]Critical securit Wed 10:27                                                       | equation dispanding data with a second for the ground from the second by data.      and the particular data     and the particular data     and the particular data     and the particular data     and the particular data                                                                                                    |                                                    |
| Packerence ou<br>Bad Erneils Kace 1203<br>Processed<br>Quarantine1         | Duo Security<br>[EXTERNAL]Duo Security E Fri 7/1<br>This is an automated email                       | sem hostifications                                                                                                    | nd                                                 |
| RSS Subscriptions<br>∽suemail1@samford.edu                                 | Duo Security<br>[EXTERNAL]Duo Security E Wed 6/29<br>This is an automated email                      | Selected account deform new messages to the following location: eary, Meentain Vew, CA 9604, USA is deal to Clubering entrol. J. Microsoft Outlockysemail @samford.edu.outl id and in Clubering entrol. J. Microsoft Outlockysemail @samford.edu.outl                                                                                                    |                                                    |
| Inbox 11<br>~ [Gmail]<br>Drafts                                            | Duo Security<br>[EXTERNAL]Duo Security E Tue 6/28<br>This is an automated email                      | Ores                                                                                                    |                                                    |
| Sent Mail<br>Trash<br>Important<br>Sparn                                   | Three Weeks Age     Knight, Eric     test     6/14/2022     E. S. Knight Systems                     |                                                                                                    |                                                    |
| Starred<br>Outbox<br>> Sync Issues (This computer only)<br>Search Folders  | Gmail Team<br>Tips for using your new in 6/14/2022                                                   |                                                                                                    |                                                    |
| ··· © ۹۵ 🖬 🖻                                                               | Gmail Team<br>Get the official Gmail app 6/14/2022                                                   |                                                                                                    |                                                    |
| Filter applied                                                             |                                                                                                    |                                                                                                    | Connected 🕞 Display Settings 🔲 🖽 – — 🛛             |

# Step 16:

Outlook will prompt you with an alert warning you your 'cached content will be deleted'. You can select 'Yes' to continue.

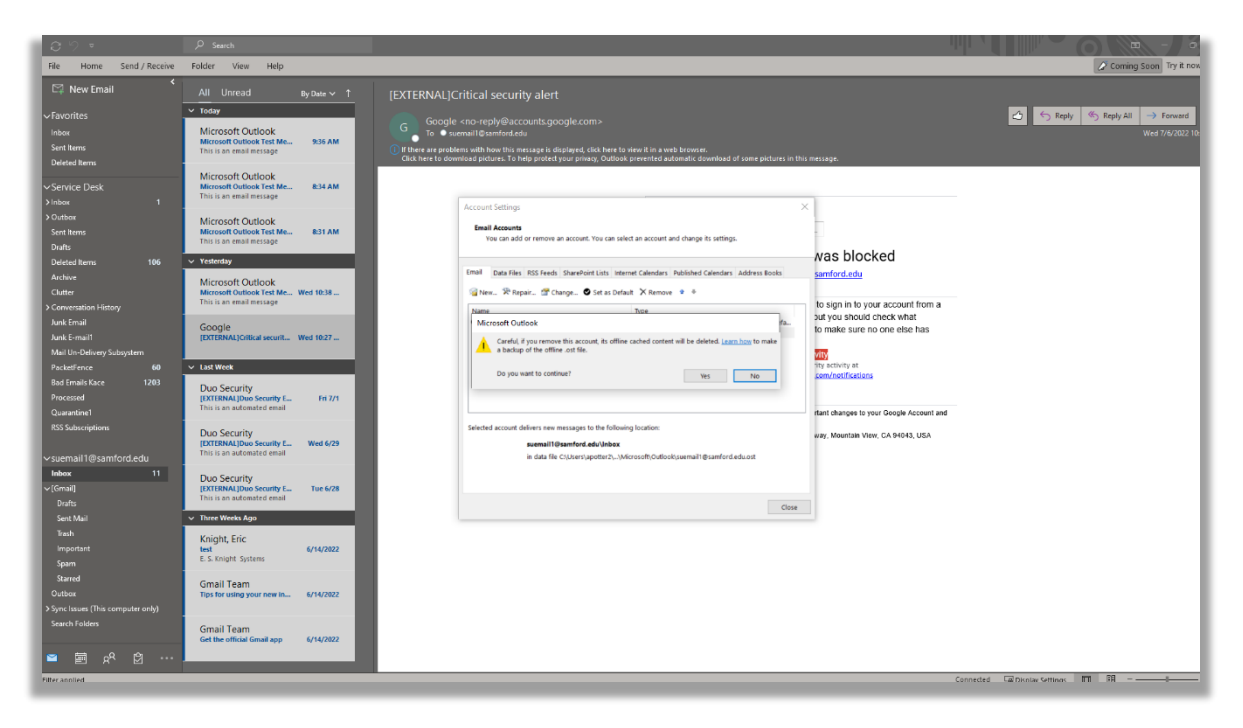

# Step 17:

Once your Samford Gmail has been removed from the application. You will navigate up to 'File', then select 'Add Account'. This time input your Samford email and click 'Connect'.

| 8 9 F                                        | ₽ Search               |                                                                            |
|----------------------------------------------|------------------------|----------------------------------------------------------------------------|
| File Home Send / Receive                     | Folder View Help       | Coming Soon Try it no                                                      |
| C New Email                                  | All Unread By Date → ↑ |                                                                            |
| ✓Favorites                                   |                        |                                                                            |
| Sent Items                                   |                        |                                                                            |
| Deleted Items                                |                        |                                                                            |
|                                              |                        |                                                                            |
| Inbox<br>Drafte [1]                          |                        |                                                                            |
| Sent Items                                   |                        |                                                                            |
| Deleted Items                                |                        |                                                                            |
| Acknowledged                                 |                        |                                                                            |
| Archive                                      |                        |                                                                            |
| > Conversation History                       |                        |                                                                            |
| Junk Email                                   |                        | Outlook                                                                    |
| Ord Messages<br>Outbox                       |                        |                                                                            |
| Reviewed                                     |                        |                                                                            |
| RSS Subscriptions                            |                        |                                                                            |
|                                              |                        | Email address                                                              |
| ~Service Desk                                |                        | suemail1@samford.edu -                                                     |
| > Inbox 1                                    |                        |                                                                            |
| > Outbox                                     |                        |                                                                            |
| Drafts                                       |                        | Advanced options 🛩                                                         |
| Deleted Items 106                            |                        |                                                                            |
| Archive                                      |                        |                                                                            |
| Clutter                                      |                        |                                                                            |
| > Conversation History                       |                        |                                                                            |
| Junk Email                                   |                        |                                                                            |
| Junk E-mail I<br>Mail Us. Deliver: Subsystem |                        |                                                                            |
| PacketFence 60                               |                        |                                                                            |
| Bad Emails Kace 1203                         |                        |                                                                            |
| Processed                                    |                        |                                                                            |
| Quarantine1                                  |                        |                                                                            |
| RSS Subscriptions                            |                        |                                                                            |
|                                              |                        |                                                                            |
| <u> </u>                                     |                        |                                                                            |
| items: 0                                     |                        | All folders are up to date. Connected 🔓 Display Settings 🛛 🕅 🚽 — — — — — — |

#### Step 18:

You will then be prompted to complete a standard Samford login, DUO push included. Once you do that you should see the below screen letting you know the account has been added successfully. Outlook will need to restart.

| <b>8</b> 9 =                                                                                                    | ℅ Search                                               |                                                                          |
|----------------------------------------------------------------------------------------------------|--------------------------------------------------------|--------------------------------------------------------------------------|
| File Home Send / Receive                                                                                                    | Folder View Help                                       | Coming Soon Try it now 🖲                                                 |
| New Email                                                                                                    | All Unread By Date → ↑                                 |                                                                          |
| <ul> <li>✓ Favorites</li> <li>Inbox</li> <li>Sent Items</li> <li>Detected Items</li> <li>Outbox</li> <li>Reviewed</li> <li>RSS subcraptions</li> <li>✓ Service Desk</li> <li>&gt; Inbox</li> <li>1</li> <li>&gt; Outbox</li> <li>Sent Items</li> <li>Doteted Items</li> <li>16</li> <li>Archive</li> <li>Clutter</li> <li>Clutter</li> <li>Clutter</li> <li>Clutter</li> <li>Sent Items</li> <li>Deficient Items</li> <li>166</li> <li>Archive</li> <li>Clutter</li> <li>Clutter</li> <li>Clutter</li> <li>Clutter</li> <li>Clutter</li> <li>Archive</li> <li>Clutter</li> <li>Bad Emails Kace</li> <li>1203</li> <li>Processed</li> <li>Guarantine1</li> <li>RSS Subcerptions</li> </ul> | Carrently displaying all manages never than 12 months. |                                                                          |
| ۰۰۰ 🖸 ۲۹ 🖼 🖻                                                                                                    |                                                        |                                                                          |
| Items: 0                                                                                                    |                                                        | All folders are up to date. Connected 🕞 Display Settings 🛐 🙀 – — — + 10% |

## Step 19:

Once your Samford Exchange account has been successfully added to the application, click on 'File' in the top left' and navigate to 'Open & Export'. Select 'Import/Export'.

|                                      |                                   |                                                         | suemail1@samford.edu - Outlook |  |
|--------------------------------------|-----------------------------------|---------------------------------------------------------|--------------------------------|--|
| e                                    | Open                              |                                                         |                                |  |
| Info     Open & Export               | Open<br>Open<br>Calendar          | n Calenclar<br>a calendar file in Outlook (.ics, .vcs). |                                |  |
| Save As<br>Save Attachments<br>Print | Open<br>Open Outlook<br>Data File | n Outlook Data File<br>an Outlook data file (.pst).     |                                |  |
|                                      | Import<br>Import/Export           | ort/Export<br>t or export files and settings.           |                                |  |
|                                      | Other<br>Folder                   | er User's Folder<br>a folder shared by another user.    |                                |  |
|                                      |                                   |                                                         |                                |  |
| Office Account                       |                                   |                                                         |                                |  |
| Feedback                             |                                   |                                                         |                                |  |
| Options                              |                                   |                                                         |                                |  |
| Exit                                 |                                   |                                                         |                                |  |
|                                      |                                   |                                                         |                                |  |

#### Step 20:

After selecting 'Import/Export' you will be prompted with the below menu. Select 'Import from another program or file' and click 'Next'.

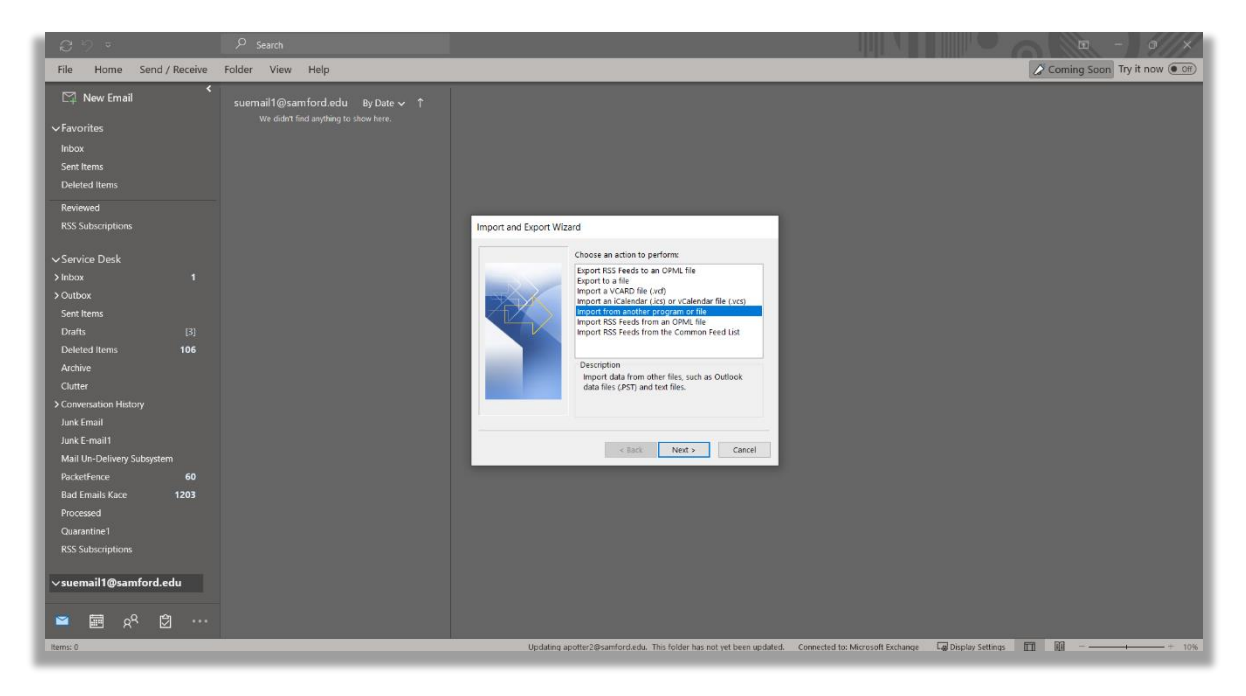

# Step 21:

Once you click 'Next', it will prompt you to select the file type to import from. Select .pst and click 'Next'.

| ට ්ව ⊽ P Search                                                                                                    | ch                                                           |                                                                                                    |                                  | 6                | 0 - 0                  | //×     |
|----------------------------------------------------------------------------------------------------|--------------------------------------------------------------|----------------------------------------------------------------------------------------------------|----------------------------------|------------------|------------------------|---------|
| File Home Send / Receive Folder Vie                                                                                                    | iew Help                                                     |                                                                                                    |                                  |                  | Coming Soon Try it now | V OHF   |
| K Suemail                                                                                                    | @samford.edu By Date ∽ ↑<br>Sidnt find andhing to show here. |                                                                                                    |                                  |                  |                        |         |
| VFavorites     we di     we di | egeamroroa edu ay Jan v                                      | Import a File Select file type to import from: Comma Separated Values Comma Separated Values Comma Separated Value |                                  |                  |                        |         |
| ≺suemail1@samford.edu                                                                                                    |                                                              |                                                                                                    |                                  |                  |                        |         |
| items: 0                                                                                                    |                                                              | This folder has not yet been updated.                                                                                                    | Connected to: Microsoft Exchange | Display Settings |                        | - + 10% |

#### Step 22:

After selecting to import a .pst file, it will prompt you with the below screen. It should automatically select the .pst file you created by exporting from your Gmail account. Verify that it does, then select 'Next.'

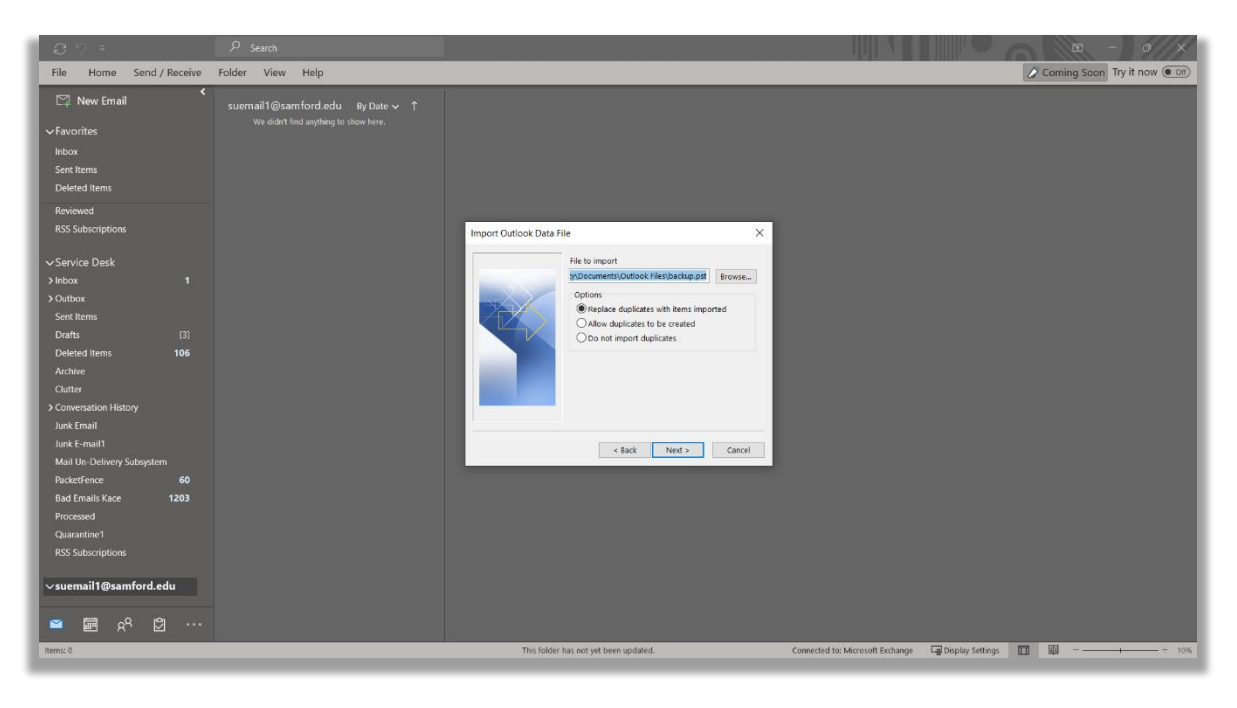

# Step 23:

The final menu you will be prompted with is shown below. The displayed settings should be selected automatically, confirm that they are and click 'Finish'.

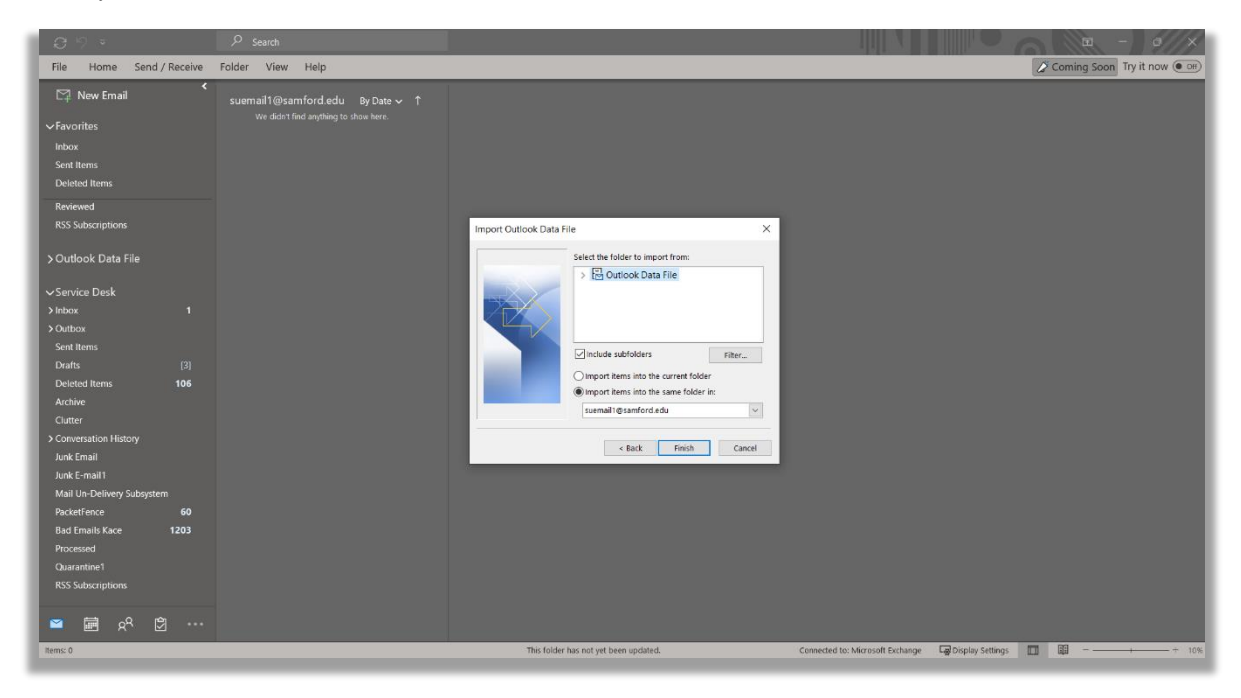

# How to transfer files from Gmail to **O365 Step 1**:

Open your account's Google Drive. This can be accessed by going to the website <u>https://drive.google.com</u>. Once inside it should look like the below image.

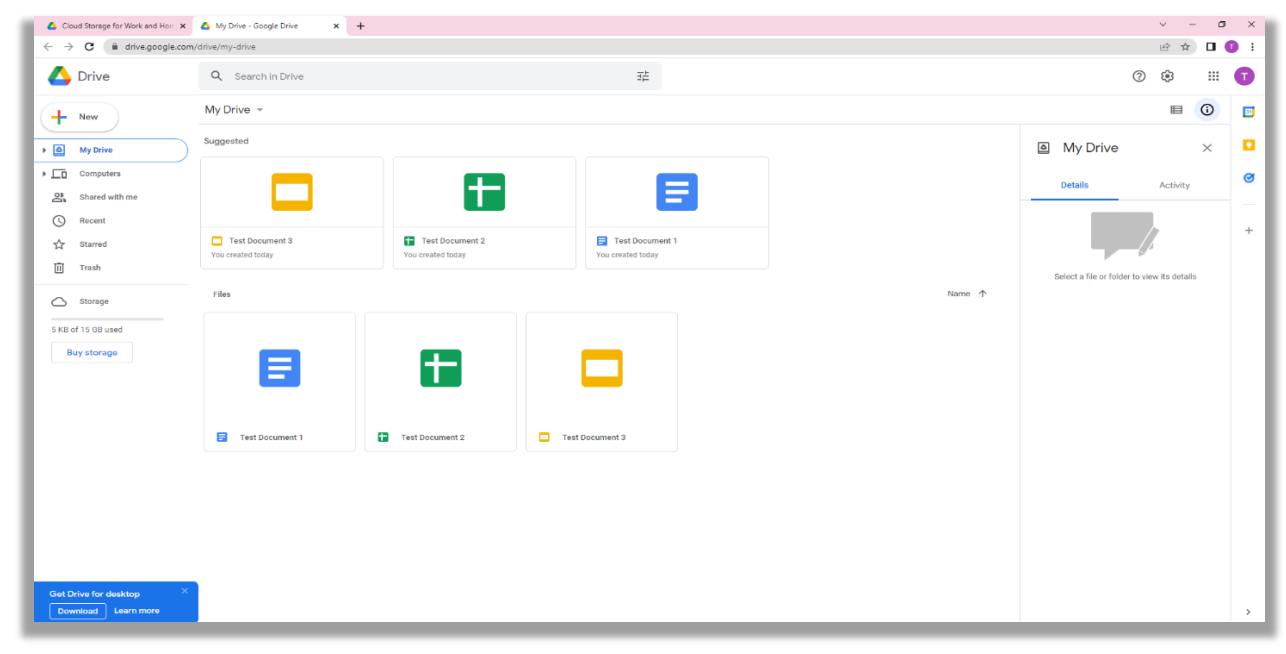

#### Step 2:

Select the files you would like to transfer. This can be done by shift+clicking the files for specific files. To select all of the files use Ctrl+A.

| Cloud Storage for Work and Hom    | x 🛆 My Drive - Google Drive x        | +                                    |                                      |        | V<br>v |
|-----------------------------------|--------------------------------------|--------------------------------------|--------------------------------------|--------|--------|
| C Drive                           | Q Search in Drive                    |                                      | 1日                                   |        | 0 8    |
| + New                             | My Drive 👻                           |                                      |                                      | ≗* © Ш | :      |
| My Drive                          | Suggested                            |                                      |                                      |        |        |
| Computers<br>Shared with me       |                                      |                                      |                                      |        |        |
| ☆ Starred                         | Test Document 3<br>You created today | Test Document 2<br>You created today | Test Document 1<br>You created today |        |        |
| Storage                           | Files                                |                                      |                                      | 1      | Name 个 |
| 5 KB of 15 GB used<br>Buy storage | E                                    |                                      |                                      |        |        |
|                                   | Test Document 1                      | Test Document 2                      | Test Document 3                      |        |        |

# Step 3:

Right click the selected files to bring-up the below menu.

| Cloud Storage for Work and Hom | X A My Drive - Google Drive | × +             |   |                   | v -            |
|--------------------------------|-----------------------------|-----------------|---|-------------------|----------------|
| · → C ( ■ drive.google.        | com/drive/my-drive          |                 |   |                   | <i>臣</i> 幸     |
| 🐴 Drive                        | Q Search in Drive           |                 |   | ⊐‡E               | ()<br>()<br>() |
| New                            | My Drive 👻                  |                 |   |                   | 온* ◎ ⑪ : ■ (   |
| My Drive                       | Suggested                   |                 |   |                   |                |
| Computers                      |                             |                 |   |                   |                |
| Shared with me                 |                             | Preview         |   |                   |                |
| Starred                        | Test Document 3             | Open with       | > | E Test Document 1 |                |
| 11 Trash                       | You created today           | A+ Share        | 0 | You created today |                |
| Storage                        | Files                       | Move to         | 0 |                   | Name 个         |
| 5 KB of 15 GB used             |                             | Add to Starred  |   |                   |                |
| Buy storage                    |                             | Make a copy     |   |                   |                |
|                                |                             | Remove          |   |                   |                |
|                                |                             |                 |   |                   |                |
|                                | Test Document 1             | Test Document 2 | - | Test Document 3   |                |

# Step 4:

Select 'download' on the above menu and it will download the selected files to a .zip file. You will get the below confirmation message to appear in the bottom right corner of the window.

| C i dragogdscow/drafedage   Drive C   Sarch Drive C   My Drive - C   Sugested   Sugested   C T est Document 2   Yo realed today     Starded today     File     Starded today     Starded today     Trab     Starded today     Trab     Trab     Trab     Trab     Trab     Totab     Totab                                                                                                    | → C       ▲ desegosed.com/id/n/w/n/w/e/le         → Drive       ▲ Search In Drive       至         → New       My Drive →       E         → New       My Drive →       E         → New       Suggested       Suggested         → Stared       Image: Stared with mes       Image: Stared with mes         → Recent       Test Document 3       Test Document 2         → Test       Test Document 3       Test Document 1                                                                                                    |
|----------------------------------------------------------------------------------------------------|----------------------------------------------------------------------------------------------------|
| Drive A sach in Drive     My Drive -     Suggested     Complex:   Stard ath me   Reck:   Complex:   Complex:   Comp                                                                                                    | Drive                                                                                                    |
| No My Drive -   My Drive -     Stated than   Recett   Stared than   Tath     Storage     15 00 used   y forage     Fet     Tath     Storage     15 00 used   y forage     Tath     Tath <th>New     My Drive *     Image: Computer S       Suggested       Computer S       Shared with me       Recent       Barmed       Image: Computer S       Stared with me       Recent       Image: Computer S       Stared with me       Recent       Image: Computer S       Image: Computer S</th>                                                                                                    | New     My Drive *     Image: Computer S       Suggested       Computer S       Shared with me       Recent       Barmed       Image: Computer S       Stared with me       Recent       Image: Computer S       Stared with me       Recent       Image: Computer S       Image: Computer S                                                                                                    |
| M Dire   Compders   Shared with me   Recet:   tared   tared   tared   Tash     Storage     Flex     To Bourded   15 08 ueed   13 08 ueed   12 tarbocument 1   12 tarbocument 1   12 tarbocument 1     Text Document 2   15 08 ueed   15 08 ueed   15 08 ueed   15 08 ueed   15 Text Document 1     15 text Document 1     15 text Document 1     15                                                                                                    | Suggested       Shared with me     Image: Completes       Recent     Image: Completes       Stared     Image: Completes       Stared     Image: Completes       Stared     Image: Completes       Stared     Image: Completes       Stared     Image: Completes       Trash     Image: Completes                                                                                                    |
| Compares   Stard with me   Reckt   Stard of with me   Reckt   Trab     Trab     Storage     File     Total Coursent 1   Total Coursent 2   Total Coursent 2   Total Coursent 2   Total Coursent 2   Total Coursent 1     Total Coursent 2     Total Coursent 2     Total Coursent 3     Total Coursent 3     Total Coursent 3     Total Coursent 3     Total Coursent 3     Total Coursent 3     Total Coursent 3     Total Coursent 3     Total Coursent 3     Total Coursent 3     Total Coursent 3     Total Coursent 3     Total Coursent                                                                                                    | Computers     Computers       Shared with me     Image: Computer state state stat                                                          |
| Shared with me   Recett.   Stared   Trah     To ret Document 3   Vou created today     Storage     File     13 09 used   ystorage     Test Document 1     Vou created today     To ret Document 2     Vou created today     To ret Document 1     Vot created today     To ret Document 2     Vot created today     To ret Document 1     Vot created today     To ret Document 2     Vot created today     Vot created today     Vot created                                                                                                    | Shared with me Shared with me Shared |
| In red   In red Document 3   Yoo oracled bday     Trab     Storage     Fles     If tet Document 1     Yoo oracled bday     Fles     If tet Document 2     Yoo oracled bday     Fles     If tet Document 1     Yoo oracle bday     If tet Document 1     If tet Document 1     If tet Document 1     If tet Document 1     If tet Document 1     If tet Document 1     If tet Document 1     If tet Document 1     If tet Document 2     If tet Document 2     If tet Document 3                                                                                                    | Starred Trash                                                                                                    |
| Name     Vision created today     Vision created today       Intrage     Files     Files       5 08 undd     Image     Image       1     Image     Image       Image     Image     Image                                                                                                    | You created today You created today You created today                                                                                                    |
| Israge Files Source 1 Source 1 |                                                                                                    |
| GB Usud<br>torsgo<br>Test Document 1     Test Document 2     Test Document 3                                                                                                    | yrago Filos                                                                                                    |
| y storage E Test Document 3                                                                                                    | f 15 GB used                                                                                                    |
| Test Document 1 Test Document 2                                                                                                    |                                                                                                    |
| Test Document 1                                                                                                    |                                                                                                    |
|                                                                                                    | Test Document 1 If Test Document 2                                                                                                    |
|                                                                                                    |                                                                                                    |
|                                                                                                    |                                                                                                    |
|                                                                                                    |                                                                                                    |
|                                                                                                    | Preparing down                                                                                                    |
| Preparing download                                                                                                    |                                                                                                    |

## Step 5:

After the files are downloaded, they will appear in a zipped file in your downloads folder. If you are using Google Chrome, the Zipped Folder will appear at the bottom of the window.

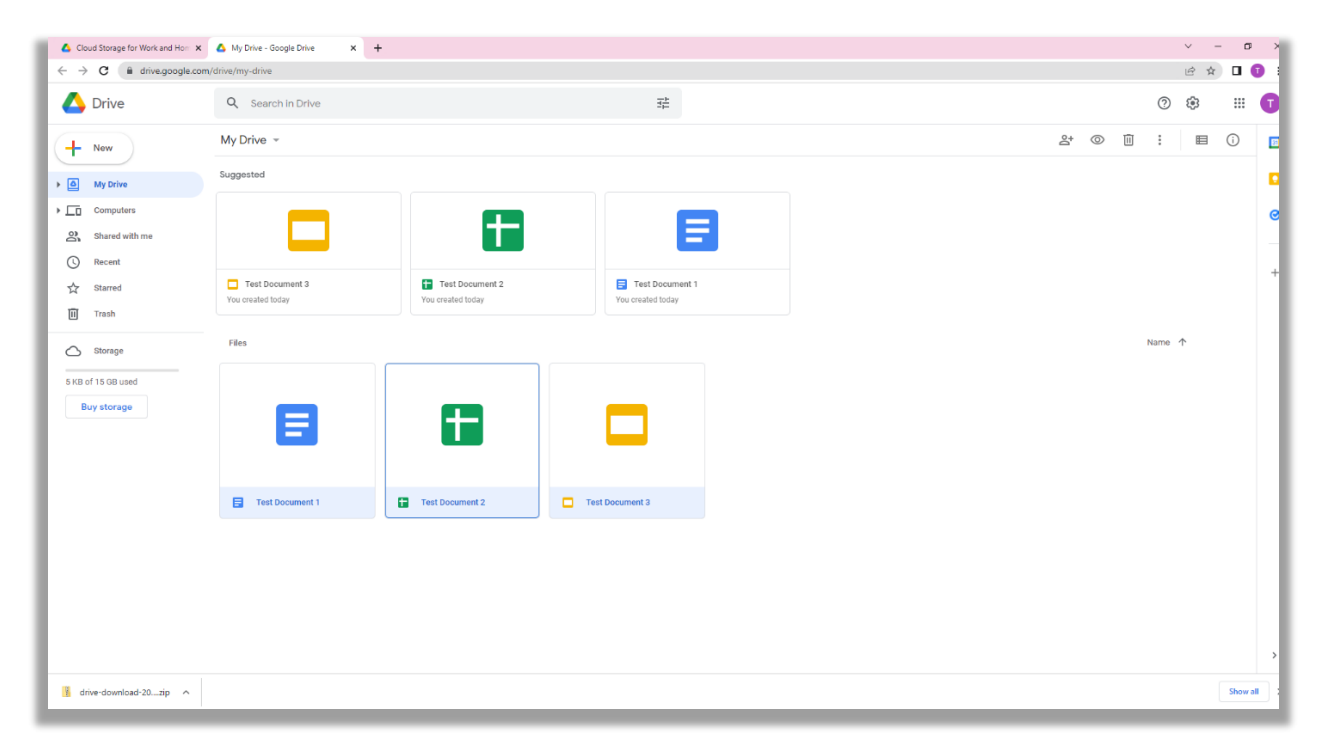

#### Step 6:

Navigate to the zipped file in your downloads and open it. You will see the files in their Microsoft Office format.

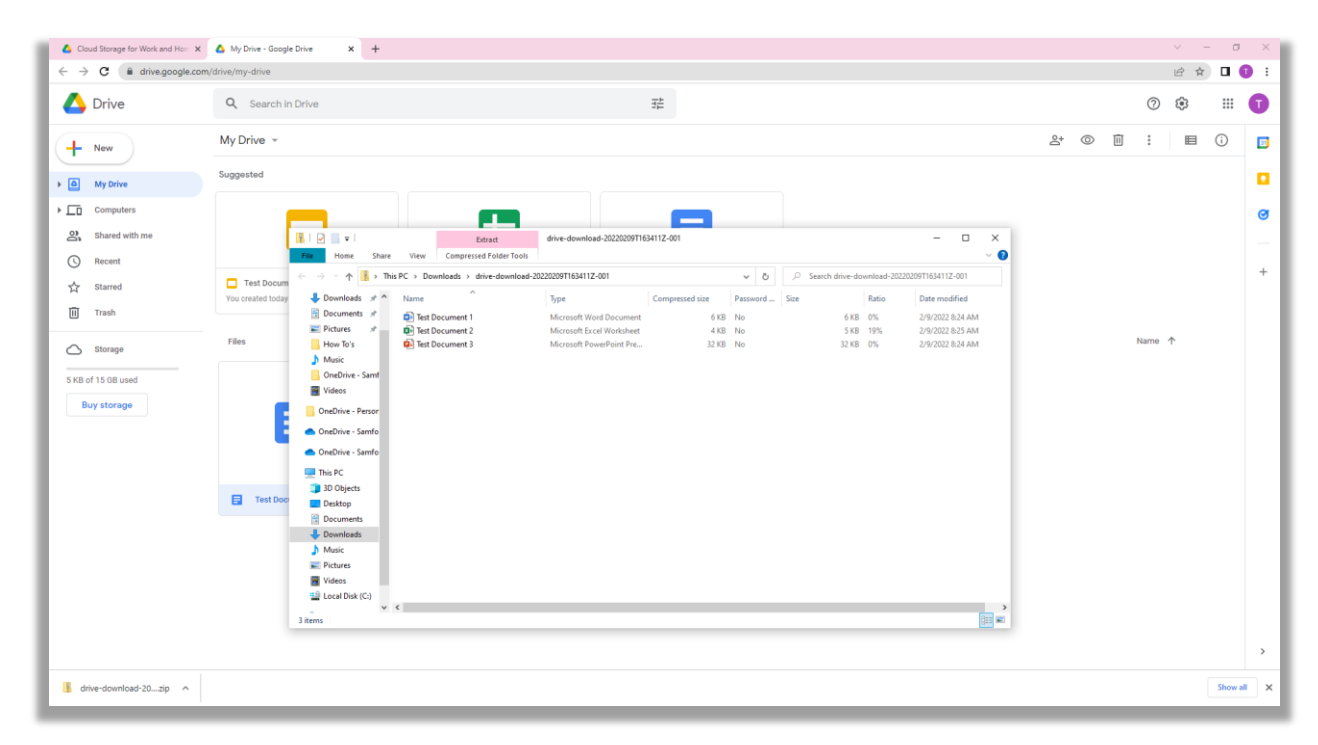

## Step 7:

Copy the files out of the .zip folder. You can store these on your computer in any folder you'd like.

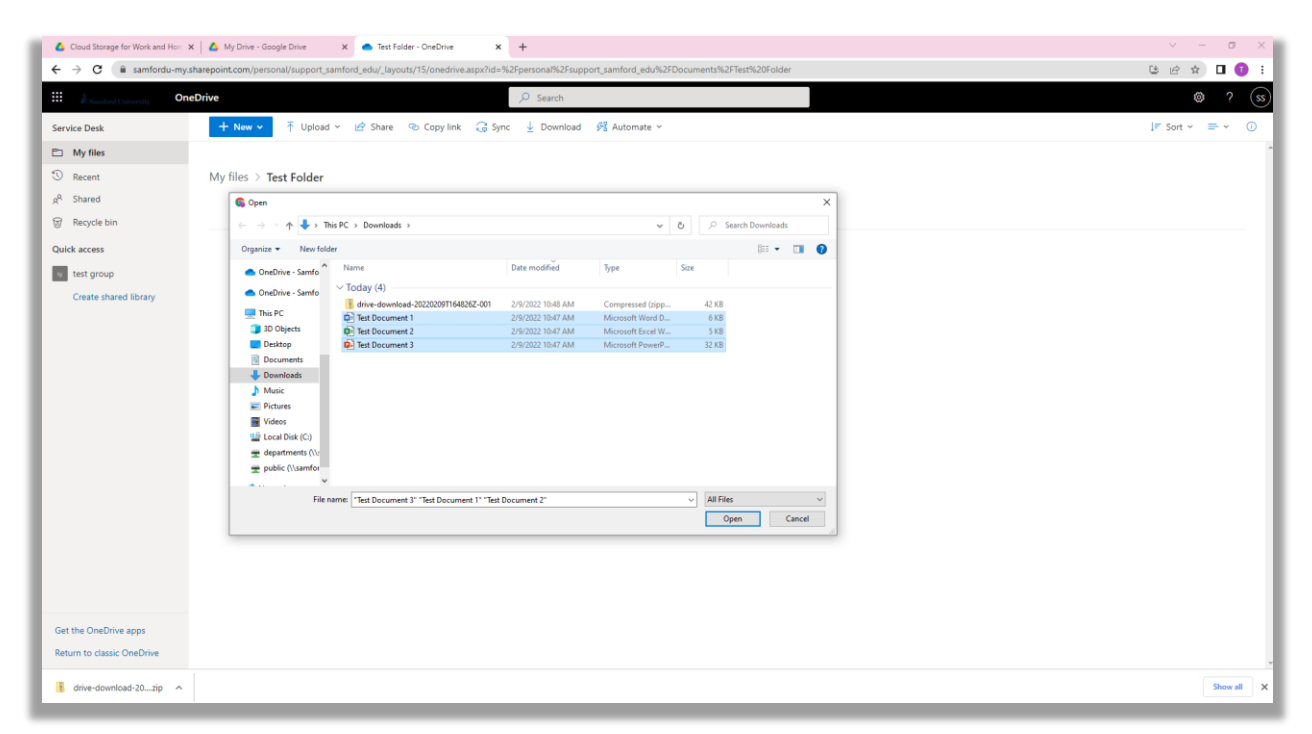

#### Step 8:

Navigate to your OneDrive account through the web portal. This can be done at <u>https://www.microsoft.com/en-us/microsoft-365/onedrive/online-cloud-storage</u>.

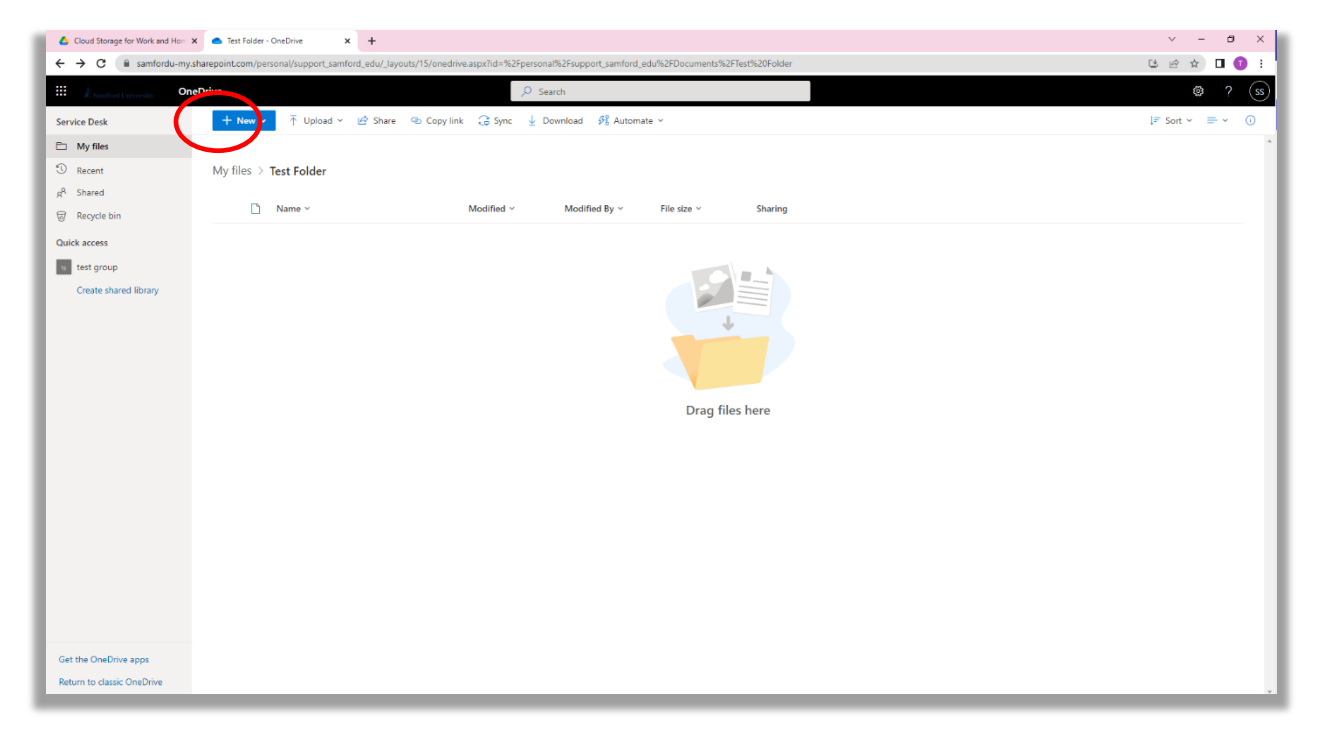

# Step 9:

Click on upload at the top. From here you will select the 'file' option, which will automatically open Windows File Explorer.

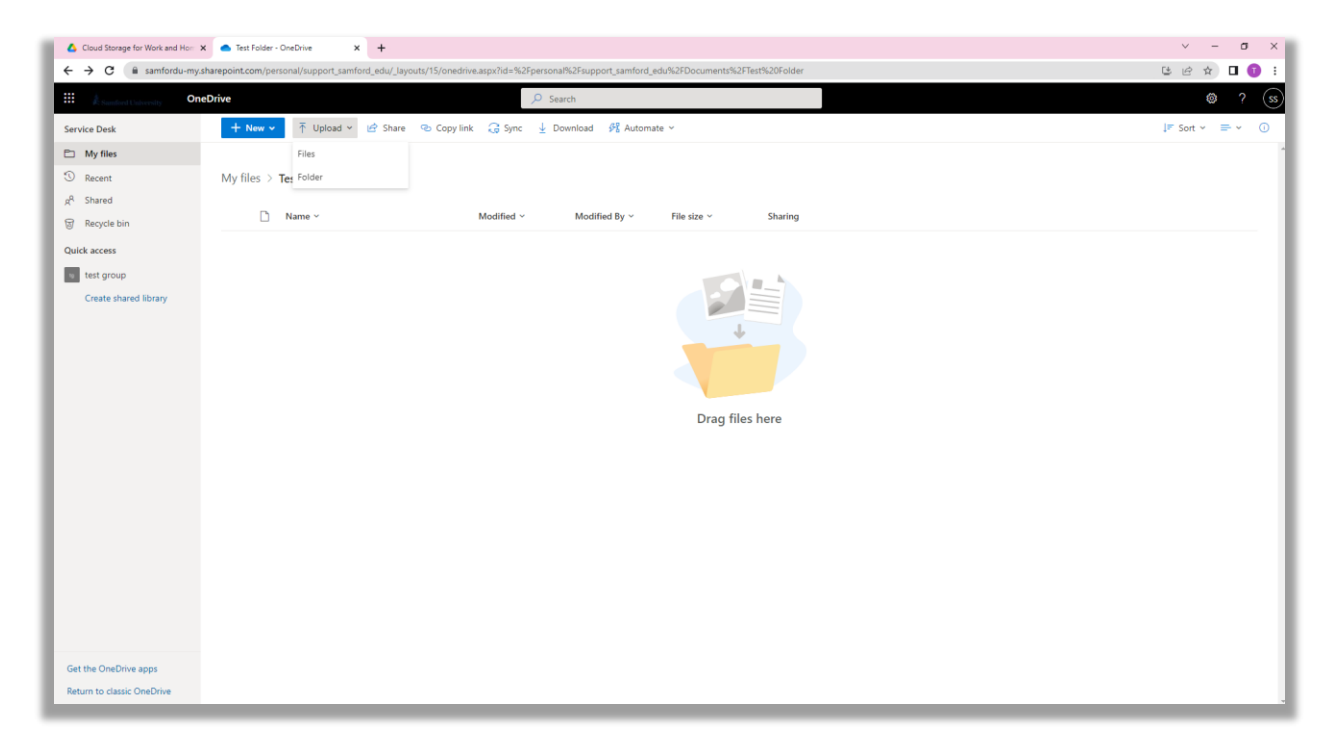

#### Step 10:

Select the files that you would like to upload to OneDrive. You can select individual files by using shift+click. To select all of the files, use Ctrl+A. Once selected click 'Open' in the bottom right corner.

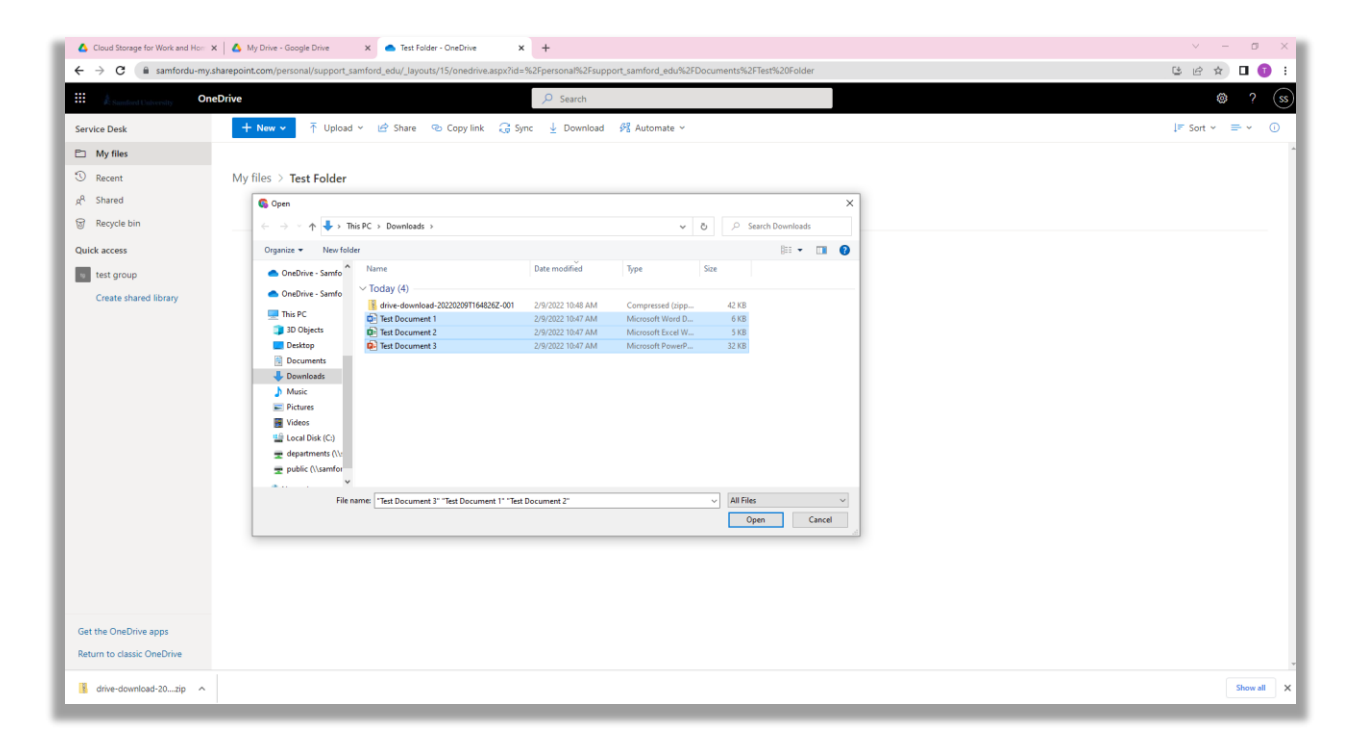

# Step 11:

After clicking open it will give you a notification in the top right corner confirming that the files have been uploaded successfully. They will also appear in the list as shown in the image below.

| Cloud Storage for Work and Horres        | 🔥 My Drive - Google Drive 🗙 🌰 Test Folder - OneDrive                 | × +                                   |                               |     | ~ - σ ×                         |
|------------------------------------------|----------------------------------------------------------------------|---------------------------------------|-------------------------------|-----|---------------------------------|
| ← → C 🔒 samfordu-my.s                    | harepoint.com/personal/support_samford_edu/_layouts/15/onedrive.aspx | x?id=%2Fpersonal%2Fsupport_samford_ed | u%2FDocuments%2FTest%20Folder |     | 월 순 숲 🔲 🚺 🗄                     |
| III & Sundard University One             | Drive                                                                | , ○ Search                            |                               |     | 🕲 ? 🕲                           |
| Service Desk                             | + New 🗸 📅 Upload Y 🖻 Share 🐵 Copy link 📿                             | 🗟 Sync 🛓 Download 🔗 Automate          | v                             |     | ↓F Sort × v = × ①               |
| My files                                 |                                                                      |                                       |                               | Uş  | oloaded 3 items to Test Folder  |
| ③ Recent                                 | My files > Test Folder                                               |                                       |                               | 41. | 8 KB                            |
| g <sup>R</sup> Shared<br>ज्ञ Recycle bin | 🗋 Name 🗸 🛛 Mod                                                       | dified ~ Modified By ~                | File size ~ Sharing           | ¢.  | Test Document 1.docx<br>5.95 K8 |
| Quick access                             | Test Document 1.docx A few                                           | w seconds ago Service Desk            | 5.95 KB Private               | E   | Test Document 2.xlsx<br>4.48 KB |
| test group                               | Test Document 2.xlsx A few                                           | w seconds ago Service Desk            | 4.48 KB Private               |     | Test Desument 2 metr            |
| Create shared library                    | Test Document 3.pptx A few                                           | w seconds ago Service Desk            | 31.3 KB Private               |     | 31.3 KB                         |
| Get the OveRrive apos                    |                                                                      |                                       |                               |     |                                 |
| Beturn to classic OpeDrive               |                                                                      |                                       |                               |     |                                 |
| drive-download-20zip                     |                                                                      |                                       |                               |     | Show all X                      |
|                                          |                                                                      |                                       |                               |     |                                 |

# How to transfer contacts from Gmail to O365

### Step 1:

Navigate to your Gmail account. You can do this at the following URL <u>https://mail.google.com/mail/u/0/#inbox</u>.

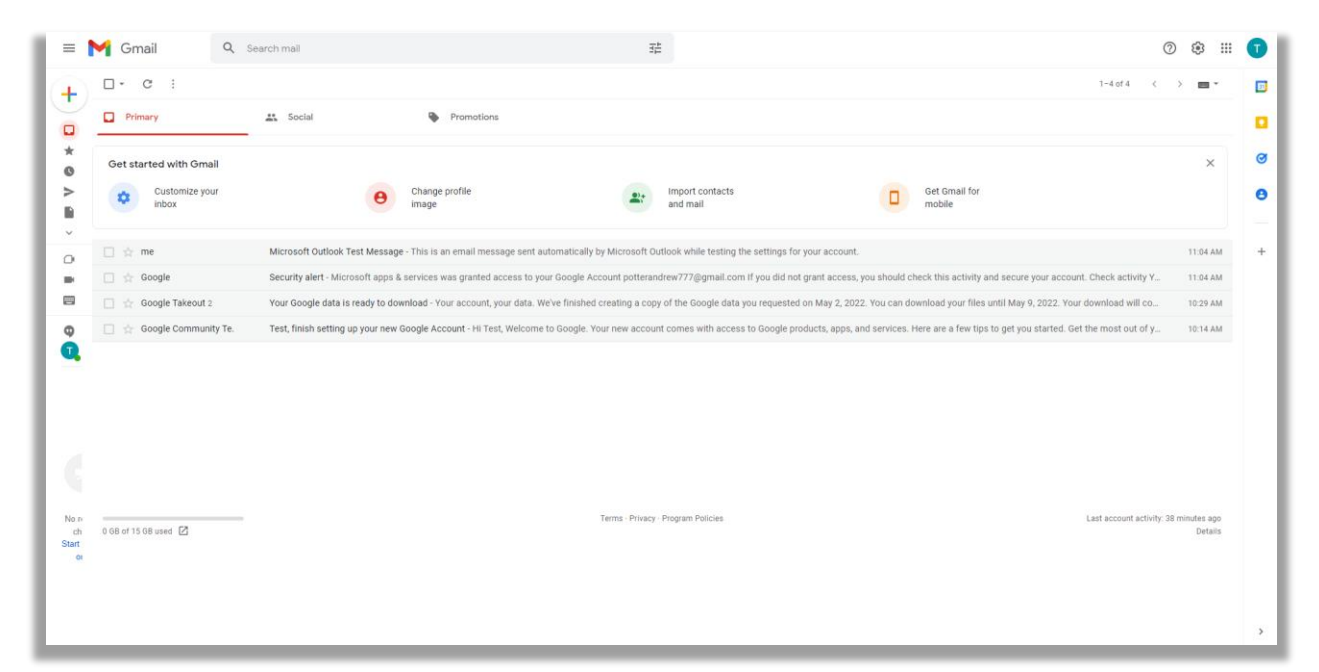

#### Step 2:

Click on your contacts inside of your Gmail account. This is the fourth option down on the far-right taskbar.

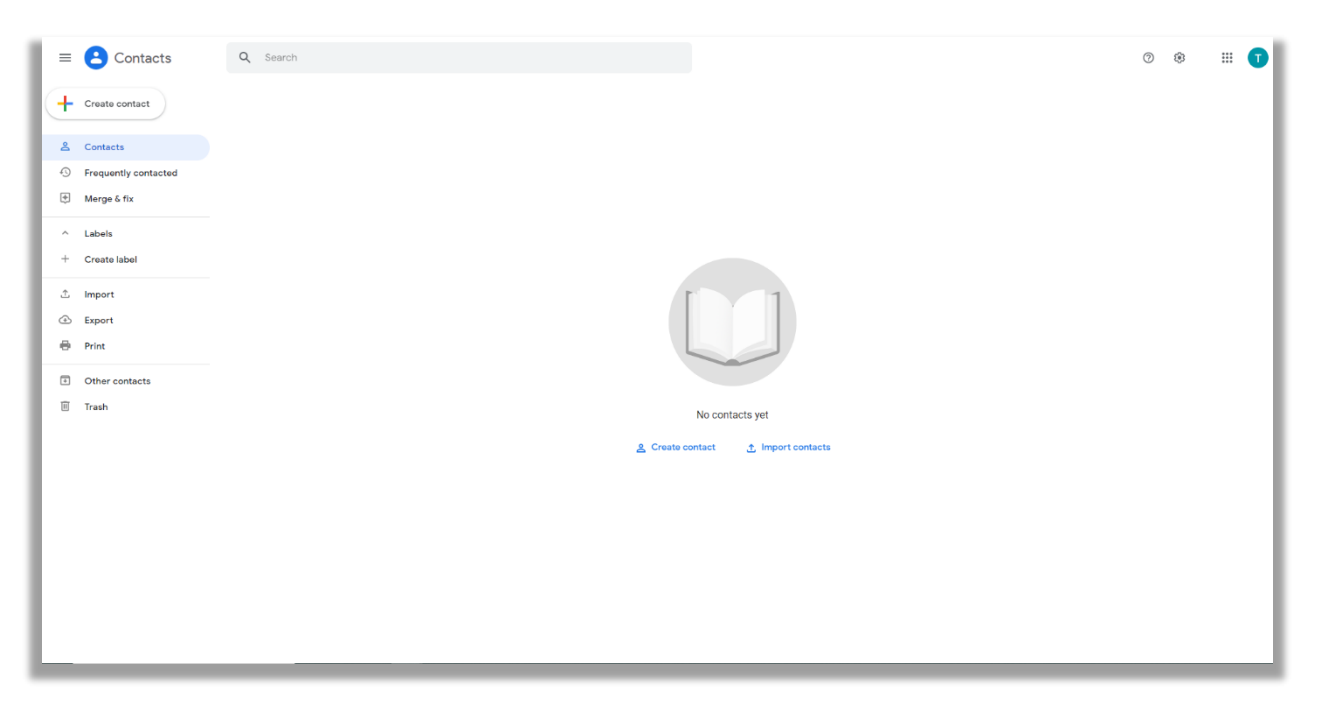

## Step 3:

≡ Contacts Q Sear 0 🕸 Name - Create contact La Contacts S Frequently contacted Merge & fix ^ Labels + Create label Export contacts ⑦ ⊥ Import Ocontacts (1) Export Export as 🖶 Print Google CSV Other contacts O Outlook CSV Trash O vCard (for IOS Contacts) Cancel Export

Select 'Export' on the left-side menu to bring up the following options.

# Step 4:

Select to export as Outlook CSV and then click 'Export' in the bottom right of the window.

| Contacts Contacts Contacts Contacts Contacts Contacts Contacts Contacts Contacts Contacts Contacts Contacts Contacts Contacts Contacts Contacts Contacts Contacts Contacts Contacts Contact details Contacts (0) Contacts (0)                                                                                                    | M Inbox (1) - potterandrew777@gr 🗙 😩 Google Contacts 🗙 😩                                         | acogie Contacts X 🛃 How to Export Your Gmail Conto X 🕂                                                                      |    |     |           | ×   |
|----------------------------------------------------------------------------------------------------|--------------------------------------------------------------------------------------------------|----------------------------------------------------------------------------------------------------|----|-----|-----------|-----|
| Contacts Contacts Contacts Contacts Contacts Frequently contactated Morey & fix Contact details Contact details Conta                                                                                                    | ← → C a contacts.google.com/u/0/person/c3160268392924869262?hl=                                  | an an an an an an an an an an an an an a                                                                                    | \$ | • • | Incognito | ) : |
| <ul> <li>Create contact</li> <li>Create contact</li> <li>Frequently contacted</li> <li>Marge 6 fix</li> <li>Labels</li> <li>Create label</li> <li>Create label</li> <li>Create label</li> <li>Create label</li> <li>Create label</li> <li>Create datais</li> <li>Trach</li> </ul> Export contacts (a) <ul> <li>Selected contacts (a)</li> <li>Selected contacts (a)</li> <li>Selected contacts (a)</li> <li>Selected contacts (a)</li> <li>Selected contacts (a)</li> <li>Selected contacts (a)</li> <li>Selected contacts (a)</li> <li>Selected contacts (a)</li> <li>Selected contacts (a)</li> <li>Selected contacts (a)</li> <li>Selected contacts (a)</li> <li>Selected contacts (a)</li> <li>Selected contacts (b)</li> <li>Selected contacts (b)</li> <li></li></ul> | E Contacts Q Search                                                                              |                                                                                                    | 0  | ۲   |           | O   |
| Labels      Creats label      Contact details      moort      port      port      port      port      port      frach      Contact details      contact details      contact (1)      contact (1)      contact (2)      contact (2)      contact      contact         | Create contact Contacts Frequently contacted Merge 6 fix                                         | Support                                                                                                    |    |     |           |     |
| Import   Export   Print   Other contacts   Trash                                                                                                    | A Labels     Create label     Contact details                                                    | Export contacts ③                                                                                                    |    |     |           |     |
|                                                                                                    | <ul> <li>Import</li> <li>Export</li> <li>Print</li> <li>Other contacts</li> <li>Treah</li> </ul> | Belected contacts (0)<br>Contacts (1)   Export as<br>Google CSV<br>Outloak CSV<br>VCard (for IOS Contacts)<br>Cancel Export |    |     |           |     |

## Step 5:

The .csv file will appear in your downloads like the image below.

| E Contacts             | Q Search     |                     |              |                     |        | 0 | ۲ | # <b>D</b> |
|------------------------|--------------|---------------------|--------------|---------------------|--------|---|---|------------|
| + Create contact       | Name         | Email               | Phone number | Job title & company | Labels |   |   | :          |
| 😤 Contacts             | CONTACTS (1) |                     |              |                     |        |   |   |            |
| S Frequently contacted | lest         | support@samford.edu |              |                     |        |   |   |            |
| 🕂 Merge & fix          |              |                     |              |                     |        |   |   |            |
| ^ Labels               |              |                     |              |                     |        |   |   |            |
| + Create label         |              |                     |              |                     |        |   |   |            |
| 企 Import               |              |                     |              |                     |        |   |   |            |
| Export                 |              |                     |              |                     |        |   |   |            |
| 🖶 Print                |              |                     |              |                     |        |   |   |            |
| Other contacts         |              |                     |              |                     |        |   |   |            |
| 10 Trash               |              |                     |              |                     |        |   |   |            |
|                        |              |                     |              |                     |        |   |   |            |
|                        |              |                     |              |                     |        |   |   |            |
|                        |              |                     |              |                     |        |   |   |            |
|                        |              |                     |              |                     |        |   |   |            |
|                        |              |                     |              |                     |        |   |   |            |
|                        |              |                     |              |                     |        |   |   |            |
|                        |              |                     |              |                     |        | _ | _ |            |
| (1) contacts.csv ^     |              |                     |              |                     |        |   |   | Show all X |

# Step 6:

Next you will move over to the Outlook application. Here you will select 'File' in the top right, then 'Open & Export' in the left-hand menu to bring up the below screen.

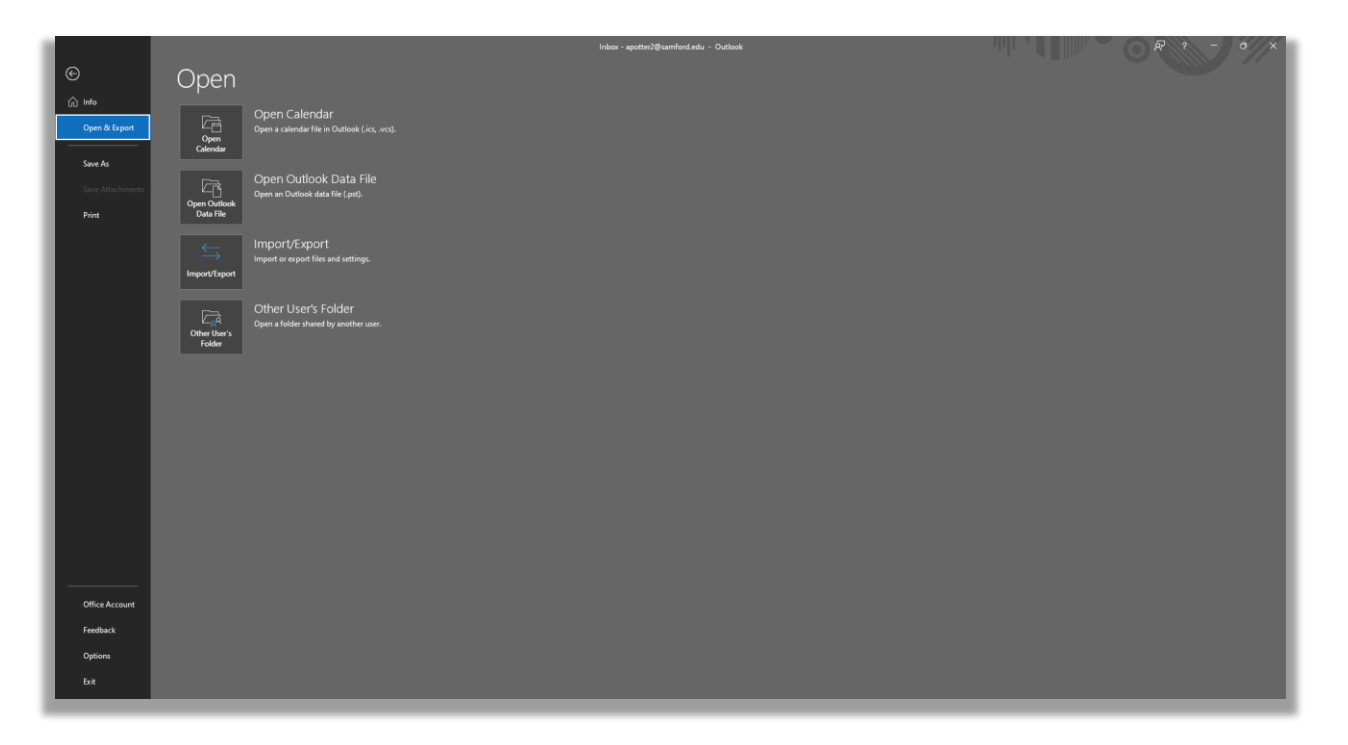

#### Step 7:

After selected 'Import/Export', it will bring up the following option box. You will select the default 'Import from another program or file' and click next.

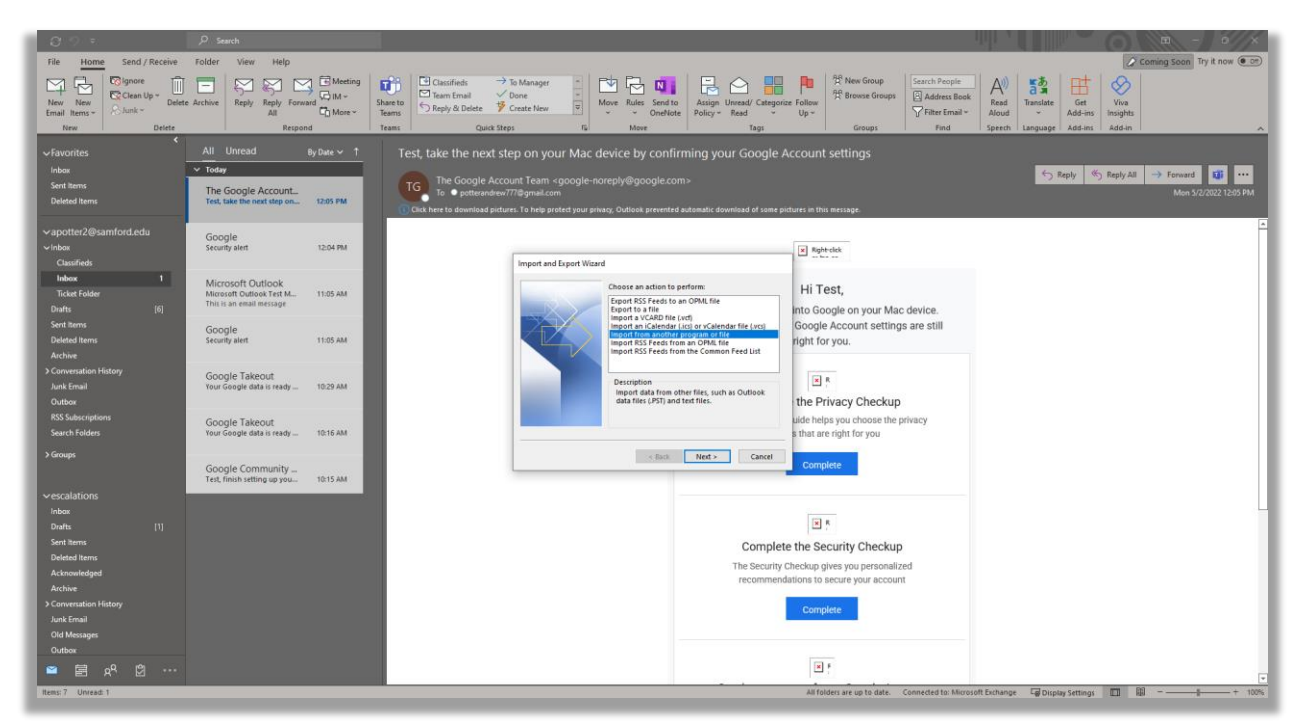

#### Step 8:

After clicking next you will get a screen like the one below. Select 'Comma Separated Values' and select 'Next'.

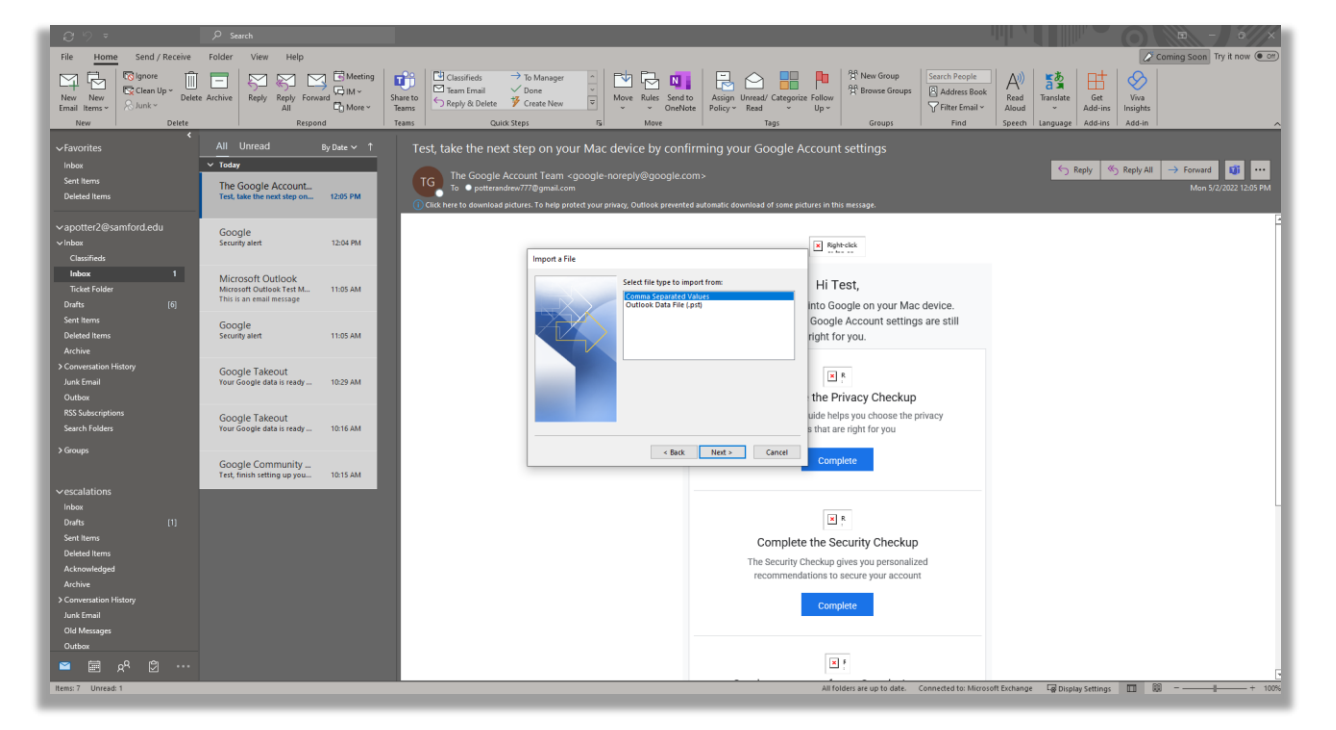

## Step 9:

On the next screen you will select the file to import. Click 'Browse' and find the .csv file you exported from Gmail. Select 'Ok' and then 'Next'.

| 0.9 ×                       | 𝒫 Search                                                      |                                                                              |                                                                                                    |                                                      |                                        | , this              |                              | a - 0//×                               |
|-----------------------------|---------------------------------------------------------------|------------------------------------------------------------------------------|----------------------------------------------------------------------------------------------------|------------------------------------------------------|----------------------------------------|---------------------|------------------------------|----------------------------------------|
| File Home Send / Receive    | Folder View Help                                              |                                                                              |                                                                                                    |                                                      |                                        |                     |                              | Coming Soon Try it now                 |
| New New Email Items - State | te Archive Reply Reply Forward C More                         | B Classifieds → To Manage<br>Share to<br>Teams C Reply & Delete V Create New | Move Rules Send to                                                                                           | Assign Unread/ Categorize Follow<br>Policy Read Up - | 覺 New Group<br>覺 Browse Groups         | Search People       | Translate<br>Add-ins Insigh  | )<br>ts                                |
| New Delete                  | Respond                                                       | Teams Quick Steps                                                            | TSI Move                                                                                                    | i Tags                                               | Groups                                 | Find Speech         | i Language   Add-ins   Add-i |                                        |
| ✓Favorites                  | All Unread By Date ~                                          | Test, take the next step on y                                                |                                                                                                    | rming your Google Accour                             | nt settings                            |                     |                              |                                        |
| Inbox                       | ✓ Today                                                       |                                                                              |                                                                                                    |                                                      |                                        |                     | S Reply S Reply              | All -> Forward 🚺 ···                   |
| Sent Items<br>Deleted Items | The Google Account<br>Test, take the next step on 12:05 PM    | TG TG ● potterandrew777@gmail.                                               | n <googre-norepiy@googre.co<br>com<br/>protect your privacy, Outlook prevented</googre-norepiy@googre.co<br> | ITT>                                                 | this message.                          |                     |                              | Mon 5/2/2022 12:05 PM                  |
| √apotter2@samford.edu       | Google                                                        |                                                                              |                                                                                                    |                                                      |                                        |                     |                              | <u>^</u>                               |
| √Inbox                      | Security alert 12:04 PM                                       |                                                                              |                                                                                                    | XR                                                   | ight-click                             |                     |                              |                                        |
| Classifieds                 |                                                               | Import                                                                       | a File                                                                                                    |                                                      |                                        |                     |                              |                                        |
| Inbox 1                     | Microsoft Outlook                                             | 💁 Be                                                                         | owse                                                                                                    |                                                      |                                        | ×                   |                              |                                        |
| Ticket Folder               | Microsoft Outlook Test M 11:05 AM<br>This is an email message |                                                                              |                                                                                                    | andr 1                                               |                                        | h Desuments         |                              |                                        |
| Drafts [6]                  |                                                               | -                                                                            | · · · · · · · · · · · · · · · · · · ·                                                                        | ens /                                                | V O / Searc                            | nocoments           |                              |                                        |
| Sent Items                  | Google                                                        | Orga                                                                         | nize 🔻 New folder                                                                                            |                                                      |                                        | )ii 🔹 🔟 🕜           |                              |                                        |
| Archive                     | Security after T1.05 AM                                       |                                                                              | OneDrive - Samfo Name                                                                                        | Statu                                                | s Date modified                        | Type                |                              |                                        |
| > Conversation History      |                                                               |                                                                              | This BC                                                                                                    | Office Templates                                     | 11/22/2021 3:05 8                      | PM File folder      |                              |                                        |
| Junk Email                  | Your Google data is ready 10:29 AM                            |                                                                              | 3D Objects                                                                                                   | Notebooks O                                          | 4/8/2022 7:37 AN                       | A File folder       |                              |                                        |
| Outbox                      |                                                               |                                                                              | Desktop Zaam                                                                                                 | Files O                                              | 5/2/2022 10:21 A                       | M File folder       |                              |                                        |
| RSS Subscriptions           | Google Takeout                                                |                                                                              | Documents Documents                                                                                          | (2) 📀                                                | 5/2/2022 12:21 PI                      | M Microsoft Excel C |                              |                                        |
| Search Folders              | Your Google data is ready                                     |                                                                              | Downloads                                                                                                    |                                                      |                                        |                     |                              |                                        |
| > Groups                    |                                                               |                                                                              | Music                                                                                                    |                                                      |                                        |                     |                              |                                        |
|                             | Google Community                                              |                                                                              | E Pictures                                                                                                   |                                                      |                                        |                     |                              |                                        |
|                             | Test, finish setting up you 10:15 AM                          |                                                                              | Videos                                                                                                    |                                                      |                                        |                     |                              |                                        |
| ✓ escalations               |                                                               |                                                                              | Local Disk (C:)                                                                                              |                                                      |                                        |                     |                              |                                        |
| Drafts [1]                  |                                                               |                                                                              | departments (\\:                                                                                             |                                                      |                                        | >                   |                              |                                        |
| Sent Items                  |                                                               |                                                                              | File name: contacts (                                                                                        | 2)                                                   | Comma Se                               | eparated Values 🗸   |                              |                                        |
| Deleted Items               |                                                               |                                                                              |                                                                                                    |                                                      | Tools TOOK                             | Cancel              |                              |                                        |
| Acknowledged                |                                                               |                                                                              |                                                                                                    | recommendations t                                    |                                        |                     |                              |                                        |
| Archive                     |                                                               |                                                                              |                                                                                                    | recommendations                                      | to secure your account                 |                     |                              |                                        |
| > Conversation History      |                                                               |                                                                              |                                                                                                    | Con                                                  | nplete                                 |                     |                              |                                        |
| Junk Email                  |                                                               |                                                                              |                                                                                                    |                                                      |                                        |                     |                              |                                        |
| Old Messages                |                                                               |                                                                              |                                                                                                    |                                                      |                                        |                     |                              |                                        |
|                             |                                                               |                                                                              |                                                                                                    |                                                      | <b>v</b> ] =                           |                     |                              |                                        |
| 🗖 🖼 κ <sup>μ</sup> 🖾 …      |                                                               |                                                                              |                                                                                                    |                                                      |                                        |                     |                              | v                                      |
| a                           |                                                               |                                                                              |                                                                                                    |                                                      | ************************************** |                     | - Daller - M                 | 99 · · · · · · · · · · · · · · · · · · |

# Step 10:

On the following screen you will highlight 'Contacts' then click the 'Next' button.

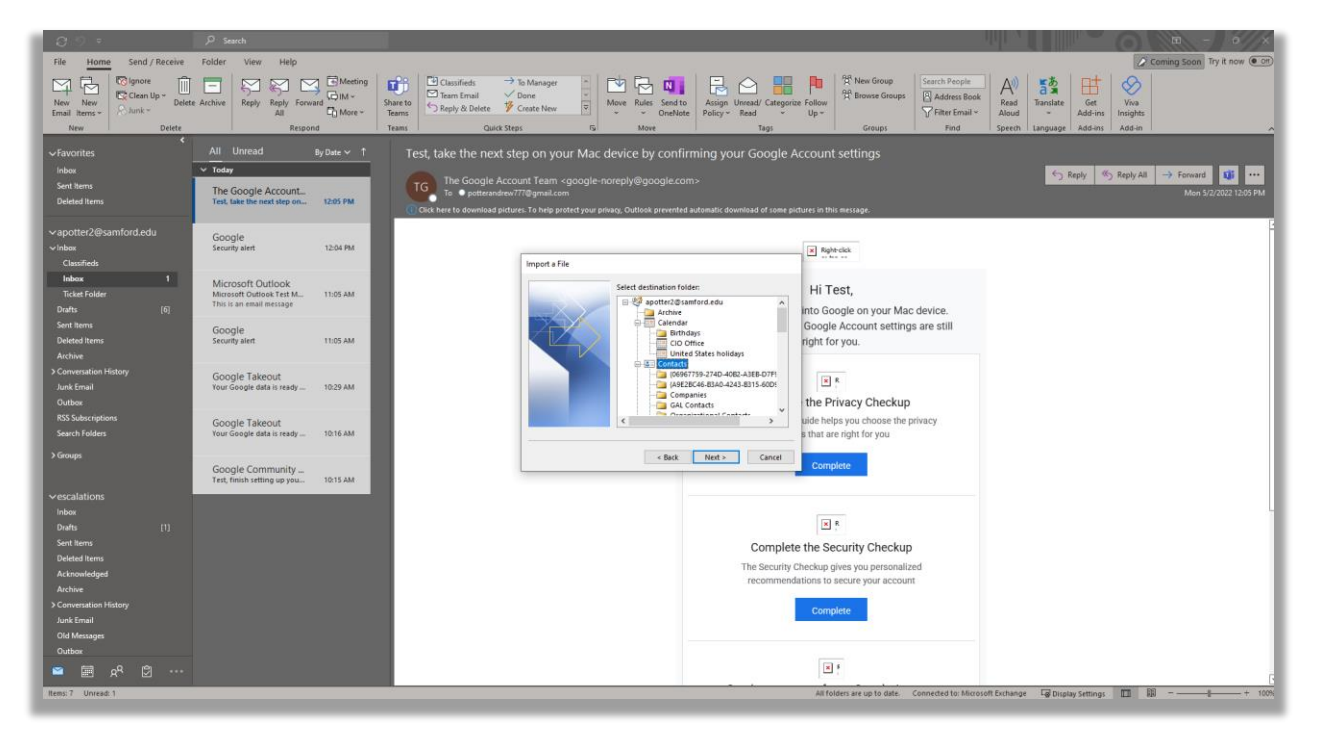

# Step 11:

After selecting Contacts as your import destination, you will receive the image below. Simply click 'Finish' and Outlook will upload your Gmail contacts.

| ල හ = ව Search                                                             |                                                                                                    |                                                          |
|----------------------------------------------------------------------------|----------------------------------------------------------------------------------------------------|----------------------------------------------------------|
| File Home Send / Receive Folder View Help                                  |                                                                                                    | Coming Soon Try it now      Try it now      Try it now   |
| New New Contact New Contact Group Group Items                              | Card Phone List      Move Mail Send to Forward Share Open Shared Categorize Follow Private      Merge OneNote Contact's Contact's Up →      Up → | oups 🖾 Address Book                                      |
| New Delete Communicate                                                     | Current View Actions Share Tags Groups                                                                                                    | Find                                                     |
| My Contacts     Contacts - #potter2@samford.edu     Contacts - escalations | <b>Q</b>                                                                                                    |                                                          |
| Contacts - Service Desk c A Name is unavailable                            | Contact                                                                                                    |                                                          |
| A Name is unavailable                                                      | Notes                                                                                                    |                                                          |
| h R Name is unavailable                                                    | Add your own notes here     Import a File     The following actions will be performed:                                                           |                                                          |
| i.                                                                         | Map Custom Fields     Change Destination                                                                                                    |                                                          |
|                                                                            |                                                                                                    |                                                          |
| e<br>P                                                                     | This may take a few minutes and cannot be canceled.                                                                                              |                                                          |
| 9<br>1                                                                     |                                                                                                    |                                                          |
| t<br>                                                                      | < Back Finish Cancel                                                                                                    |                                                          |
| ÷.                                                                         |                                                                                                    |                                                          |
| ,<br>,                                                                     |                                                                                                    |                                                          |
| 1                                                                          |                                                                                                    |                                                          |
|                                                                            |                                                                                                    |                                                          |
|                                                                            |                                                                                                    |                                                          |
|                                                                            |                                                                                                    |                                                          |
|                                                                            |                                                                                                    |                                                          |
| Items: 7                                                                   | All folders are up to date. Connected                                                                                                    | to: Microsoft Exchange 🕞 Display Settings 🔟 🕮 – — + 100% |

# Step 12:

The below image shows what your newly imported contact might look like.

| 89 -                                                                                      | ₽ Search                                                                                          |                                                                                                    |
|-------------------------------------------------------------------------------------------|---------------------------------------------------------------------------------------------------|----------------------------------------------------------------------------------------------------|
| File Home Send / Receive                                                                  | Folder View Help                                                                                  | Coming Soon Try it now @ 💬                                                                                                    |
| R≡ <sup>A</sup> Q <sup>A</sup><br>New New New Contact<br>Contact Group Group Items ~      | Delete Meeting More People Business C                                                             | Let Phone Let  Phone Let  Phone   |
| New                                                                                       | Delete Communicate                                                                                | Current View Actions Share Tags Groups Find A                                                                                                    |
| My Contacts     Contacts     Contacts - spotter2@samford edu     Contacts - Service Desi: | Name is unavailable       Name is unavailable       Name is unavailable       Name is unavailable | Support Service Desk - Tachnology Services - CTS Service Desk - Tachnology Services - CTS Secondary Services - CTS Secondary Secondary Secondary Secondary Secondary Secondary Secondary Secondary Secondary Secondary Secondary Secondary Secondary Secondary Secondary Secondary Secondary Secondary Secondary Secondary Secondary Secondary Secondary Secondary Secondary Secondary Secondary Secondary S |
|                                                                                           | Name is unavailable                                                                               | Offline (500 days) - Free for next 8 hours                                                                                                    |
|                                                                                           | Support<br>support@samford.edu                                                                    | Email support@samford.edu P Chat support@samford.edu & Work phone (200) 726-2662 & Company Samford University Service Desk - Technology % CTS                                                                                                    |
|                                                                                           |                                                                                                   | nouss                                                                                                    |
|                                                                                           |                                                                                                   |                                                                                                    |
|                                                                                           |                                                                                                   |                                                                                                    |
|                                                                                           |                                                                                                   |                                                                                                    |
|                                                                                           |                                                                                                   |                                                                                                    |
|                                                                                           |                                                                                                   |                                                                                                    |
|                                                                                           |                                                                                                   |                                                                                                    |
|                                                                                           |                                                                                                   |                                                                                                    |
|                                                                                           |                                                                                                   |                                                                                                    |
|                                                                                           |                                                                                                   |                                                                                                    |
|                                                                                           |                                                                                                   |                                                                                                    |
|                                                                                           | E                                                                                                 |                                                                                                    |
| Items: 7                                                                                  |                                                                                                   | All folders are up to date. 🛛 Connected for Microsoft Birthange 🗐 Display Settings 🔲 🕮 – ——————————————————————————————————                                                                                                    |

# Getting Outlook Email on Your Android Device

## Step 1:

Download the Outlook app from the Google Play Store.

#### Step 2:

Enter your Samford email address.

# Step 3:

Enter your Samford username and password.

#### Step 4:

You will then get the DUO prompt page. Click the "Push" button and accept the prompt if you have the app on your phone.

#### Step 5:

Click "Connect".